# Cassa Edile Como e Lecco

# **DENUNCE EDILCONNECT**

| dilConnect.Client - Internet Explorer, ent | anced for Bing and MSN                                      | -□□<br>ि ☆                     |
|--------------------------------------------|-------------------------------------------------------------|--------------------------------|
| Gestione denuncia                          |                                                             |                                |
| Denuncia periodo 2015-3                    | - 1-009998 - IMPRESA EDILE SRL                              | 📀 Controlla denuncia           |
| Testata e riepilogo                        | Denuncia                                                    | 🗿 Applica e controlla sezione  |
| Gestione cantieri EdilConnect              | Pannello attività Testata Riepilogo Regol. Part-Time Note   |                                |
| Lavoratori e cantieri                      | Denuncia                                                    | Operazioni                     |
| Elenco lavoratori                          | Stato denuncia: pronta per trasmissione                     | Importa denuncia da file paghe |
| BARDI LUCA                                 | Totale da versare: € 936,40                                 | Ripristina denuncia iniziale   |
| BONOTTO MARIO                              |                                                             |                                |
|                                            |                                                             |                                |
| ••                                         |                                                             | News e informazioni            |
|                                            |                                                             |                                |
|                                            |                                                             |                                |
|                                            |                                                             |                                |
|                                            |                                                             |                                |
|                                            |                                                             |                                |
|                                            |                                                             |                                |
|                                            |                                                             |                                |
|                                            |                                                             |                                |
|                                            | Stampe ed esportazioni                                      |                                |
|                                            | Indicara l'indicizzo e-mail a cui inviace le stampe         |                                |
|                                            |                                                             |                                |
|                                            | Info@impresaedilesrl.it                                     |                                |
|                                            | 🚊 Stampa ricevuta 🧧 Salva ricevuta su disco                 |                                |
|                                            | 🚊 Stampa denuncia 🧧 Salva denuncia su disco                 |                                |
|                                            | 🚊 Stampa modulo bonifico 🛛 💾 Salva modulo bonifico su disco |                                |
| Operazioni lavoratori                      |                                                             |                                |
| 📮 Aggiungi lavoratore 🗈 Duplica            |                                                             |                                |
| X Annulla scheda lavoratore                |                                                             |                                |
| Salva depuncia Esci                        | <u>]</u>                                                    |                                |
| Convo denoncia Esci                        |                                                             |                                |

# GUIDA COMPILAZIONE COMPILAZIONE MANUALE DENUNCIA

Guida per i consulenti e le imprese che compilano la denuncia senza utilizzare il file di esportazione dei software paghe.

# Sommario

| So | ommario                                                                                                    | 1                                                        |               |
|----|----------------------------------------------------------------------------------------------------|----------------------------------------------------------|---------------|
|    | Introduzione<br>Nota importante relativa ai cantieri<br>Utilizzo del "Cantiere generico"                                                                                                    | 2<br>3<br>∠                                              | <b>?</b><br>3 |
|    | Apertura della denuncia                                                                                                    | 5                                                        | 5             |
|    | Sezioni della denuncia                                                                                                    | 6                                                        | 5             |
|    | Compilazione dei campi                                                                                                    | 7                                                        | 7             |
|    | Compilazione della scheda "Testata"                                                                                                    | 9                                                        | )             |
|    | Gestione dei cantieri                                                                                                    | 10                                                       | )             |
|    | Compilazione della scheda "Lavoratore"<br>Compilazione delle ore lavorate e festive<br>Cantiere generico<br>Ore assegnate a cantieri<br>Compilazione delle altre ore<br>Compilazione degli eventi di malattia/infortunio<br>Compilazione dei dati della previdenza complementare<br>Contributi previdenziali pregressi<br>Note e allegati<br>Salvataggio scheda lavoratore | 12<br>14<br>15<br>16<br>18<br>19<br>21<br>22<br>23<br>24 | 245537 - 234  |
|    | Duplicazione e rimozione scheda lavoratore                                                                                                    | 25                                                       | 5             |
|    | Aggiunta di un lavoratore                                                                                                    | 26                                                       | 5             |
|    | Forzatura di un campo calcolato                                                                                                    | 28                                                       | 3             |
|    | Controllo della denuncia                                                                                                    | 29                                                       | )             |
|    | Trasmissione della denuncia alla Cassa Edile                                                                                                    | 32                                                       | 2             |
|    | <b>Visualizzazione errori denuncia</b><br>Forzatura errori nella denuncia                                                                                                    | <b>33</b><br>35                                          | 3             |
|    | Stampe denuncia                                                                                                    | 37                                                       | 7             |
|    | Stampe cumulative denunce                                                                                                    | 40                                                       | )             |
|    | Importazione denunce da file paghe                                                                                                    | 42                                                       | 2             |

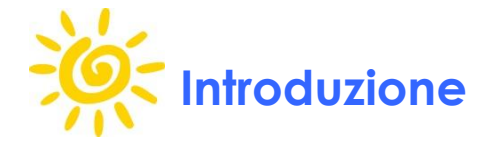

**Nota**: per qualsiasi problematica contattare gli operatori della Cassa Edile ai numeri 031.245811 (sede di Como) e 0341.364480 (sede di Lecco)

Nel documento viene descritta l'operatività per la compilazione manuale della denuncia in EdilConnect per la Cassa Edile di Como e Lecco a partire dal periodo marzo 2015. Per le imprese ed i consulenti che esportano i dati dal software paghe è disponibile la guida scaricabile dal sito <u>www.cassaedilecomolecco.it</u>.

L'operatività per la compilazione della denuncia è molto simile a quella del sistema MUT, utilizzato dalla Cassa Edile di Como e Lecco fino al mese di febbraio 2015; la differenza principale è che la denuncia viene compilata on-line sul sito www.edilconnect.it e non deve essere scaricata sul PC locale.

Un'altra importante differenza è che è possibile gestire i cantieri EdilConnect direttamente nella denuncia mensile senza la necessità di doverli inserire prima dell'apertura delle denunce da parte della Cassa Edile. I cantieri vengono inoltre sempre aggiornati in tempo reale nella denuncia, per cui è possibile inserire, modificare o prorogare i cantieri in EdilConnect direttamente durante la compilazione della denuncia.

Un'ulteriore semplificazione riguarda l'invio delle stampe della denuncia e del modulo di versamento: queste vengono inviate in maniera predefinita direttamente all'indirizzo e-mail del compilatore della denuncia e possono quindi essere successivamente inoltrate all'impresa in maniera agevole, se desiderato.

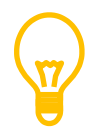

Per compilare la denuncia è necessario registrarsi ad EdilConnect. La registrazione può essere effettuata sul sito **www.edilconnect.it**, premendo il pulsante "Avvia applicazione EdilConnect", quindi selezionando il collegamento "Registrati" nella finestra di accesso e seguendo le istruzioni.

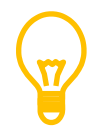

All'interno del documento il termine "consulente" indica il compilatore della denuncia, anche nel caso in cui questa venga compilata direttamente dall'impresa.

## Nota importante relativa ai cantieri

Per uniformarsi al comportamento delle altre Casse Edili Iombarde, dalla denuncia di marzo 2015 i cantieri contenuti nella denuncia della Cassa Edile di Como e Lecco devono necessariamente essere dichiarati in EdilConnect, indipendentemente dal fatto che siano o meno soggetti a verifica di congruità.

Si sottolinea comunque che, anche se i cantieri vengono indicati in EdilConnect, non viene introdotta nessuna variazione relativa alla sperimentazione della verifica di congruità, per cui i cantieri privati di importo inferiore a € 100.000,00 non saranno comunque soggetti a verifica di congruità, nonostante vengano inseriti in EdilConnect.

La sperimentazione per la verifica di congruità continuerà quindi a riguardare i soli cantieri pubblici ed i cantieri privati situati in una provincia lombarda di importo pari o superiore a € 100.000,00.

Per quanto riguarda i cantieri esistenti, con <u>data di inizio anteriore al giorno 1 a-</u> <u>prile 2015</u> che non sono stati indicati in EdilConnect ma solo nelle denunce pregresse compilate con il MUT, le imprese hanno due possibilità:

- 1. Inserire i cantieri in EdilConnect, indicando nelle annotazioni a pag. 6 della procedura di inserimento del cantiere la dicitura "Inserimento richiesto dalla Cassa Edile di Como e Lecco per compilazione denuncia".
- 2. Ignorare i cantieri esistenti e assegnare tutte le ore relative al "Cantiere generico".

W

Non è prevista nessuna sanzione per le imprese che nelle denunce Edil-Connect non indicheranno i cantieri con data di inizio antecedente al 01/04/2015, anche se erano presenti nelle denunce precedenti, compilate con il sistema MUT.

#### Utilizzo del "Cantiere generico"

Il cantiere generico è un cantiere fittizio, utilizzato come contenitore per assegnare nella denuncia mensile alla Cassa Edile gli importi di manodopera dei lavoratori che non sono assegnabili a specifici cantieri.

Attualmente, al fine di ridurre gli adempimenti per imprese e consulenti, non sono posti vincoli all'utilizzo del "Cantiere generico" da parte della Cassa Edile di Como e Lecco.

Gli importi attribuiti al "Cantiere generico" possono, se desiderato, essere successivamente assegnati ai cantieri direttamente in EdilConnect, attraverso la funzione "Carica costi manodopera", accessibile dal menu "Gestione cantieri" in EdilConnect.

|                           |                                              |                                                                      |                                                                                          | EdilConnoc                                                       |
|---------------------------|----------------------------------------------|----------------------------------------------------------------------|------------------------------------------------------------------------------------------|------------------------------------------------------------------|
|                           |                                              | DILE SDL DEBLIC https://www.                                         | adiloonnaatit/EdilConnaat/CVCarvior                                                      |                                                                  |
|                           | IMPRESA EL                                   | DILE SRL - DEBUG HILPS.//www.                                        |                                                                                          | Admenications/c - Ambiente Demo                                  |
| Attività                  |                                              | (                                                                    | Sestione cantien                                                                         |                                                                  |
| 🖹 Riquadro 1 - M          | lenu "Gestione 📲                             | mere il pulsante "Cerca". Il cam<br>n attivi". Muovere il mouse sopr | po "codice fiscale impresa" è obbligatori<br>a le "i" visualizzate vicino ai campi per i | io. Per cercare i cantieri non attivi<br>nformazioni angiuntive. |
| 🛅 Servizi a               | cantieri"                                    | 2                                                                    | Visualizza istruzioni                                                                    |                                                                  |
| Cantieri                  |                                              | •                                                                    |                                                                                          |                                                                  |
|                           | <ol> <li>Codice univoco cantiere:</li> </ol> |                                                                      | 📎 Pulisci criteri                                                                        | Operazioni cantieri                                              |
| Gescione cancien          | <ol> <li>Codice fiscale impresa:</li> </ol>  |                                                                      |                                                                                          | Nuovo cantiere                                                   |
| Denunce                   | <ol> <li>Cantiere attivo da data:</li> </ol> |                                                                      | data: <                                                                                  | Carica costi manodonera                                          |
| Gestione denunce          |                                              | -997                                                                 |                                                                                          |                                                                  |
| Altre pratiche            |                                              | 📃 Cantieri non attivi 🥡                                              | 🔾 Cerca                                                                                  | /                                                                |
| 📔 Ricerca pratiche        |                                              |                                                                      |                                                                                          |                                                                  |
| Comunicazioni certificate | Codice Data inizio Data                      | fine Indirizzo CAP                                                   | 2 - Funzione "Carica                                                                     |                                                                  |
| E Seleziona Ente          |                                              |                                                                      | costi manodopera"                                                                        |                                                                  |
|                           | _                                            |                                                                      |                                                                                          |                                                                  |
| Ente                      |                                              |                                                                      |                                                                                          |                                                                  |
|                           |                                              |                                                                      |                                                                                          |                                                                  |
| CASSA EDILE               |                                              |                                                                      |                                                                                          |                                                                  |
|                           |                                              |                                                                      |                                                                                          |                                                                  |
| 🛅 Gestione pratiche       |                                              |                                                                      |                                                                                          |                                                                  |
|                           |                                              |                                                                      |                                                                                          |                                                                  |
|                           |                                              |                                                                      |                                                                                          |                                                                  |
|                           |                                              |                                                                      |                                                                                          |                                                                  |
|                           |                                              |                                                                      |                                                                                          |                                                                  |

Rimane confermata senza variazioni la possibilità di attribuire al "Cantiere generico" la manodopera che non può essere assegnata a specifici cantieri.

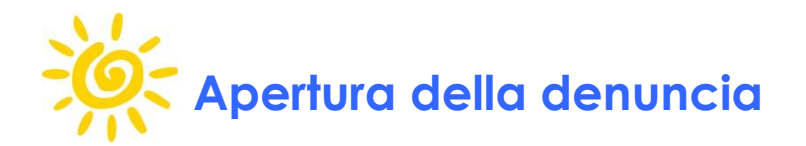

La Cassa Edile mette solitamente a disposizione le denunce nei primi giorni del mese successivo a quello di competenza. Una volta che la denuncia è stata messa a disposizione, il consulente riceve un'e-mail dal Servizio Informativo Edil-Connect che avvisa dell'apertura della denuncia.

Per compilare la denuncia, accedere ad EdilConnect dal sito <u>www.edilconnect.it</u> e scegliere il menu "Gestione denunce". Impostare i criteri di ricerca e premere il pulsante "Cerca".

Per aprire la denuncia per la compilazione, premere il pulsante "Apri denuncia".

| ilConnect.Client - Internet E | plorer, enhanced for Bing and M9                                    | iN                                             |                           |                                                             |                                       | _ 0                        |
|-------------------------------|---------------------------------------------------------------------|------------------------------------------------|---------------------------|-------------------------------------------------------------|---------------------------------------|----------------------------|
| 💽 🗢 🧃 C:\CEXChange\App        | olications\EdilCc 🔎 🛃 💋 EdilC                                       | ionnect.Client                                 | ×                         |                                                             |                                       | $\Leftrightarrow \bigstar$ |
|                               |                                                                     |                                                |                           |                                                             | EdilCon                               | nect                       |
|                               | 1                                                                   | IMPRESA EDILE SRL                              | - DEBUG I                 | nttps://127.0.0.1/EdilConnect/C                             | XServiceAuthentication.svc - AMBIEN   | NTE DEMO                   |
| Attività                      |                                                                     |                                                |                           | Gestione denunce                                            |                                       |                            |
| Riquadro attività iniziali    | Inserire i criteri di ricerca e pr<br>Muovere il mouse sopra le "i" | emere il pulsante "C<br>visualizzate vicino ai | erca". Per c<br>campi per | ercare le denunce già completat<br>informazioni aggiuntive. | e spuntare la casella "Denunce comple | etate".                    |
| Servizi abilitati             |                                                                     |                                                | ?                         | Visualizza istruzioni                                       |                                       |                            |
| Gestion                       | (i) Cassa Edile:                                                    | IMPRESA EDILE SF                               | ŧL                        | 💌 🔌 P                                                       | 2 Operazioni                          |                            |
| Den ice                       | (i) Codice fiscale impresa:                                         | 80003670132                                    |                           |                                                             | Importa da file p                     | aghe                       |
| Gestione denunce              | i) Periodo di competenza - An                                       | no: 2015                                       | Mese:                     | 3 🗹 Tutte le denunc                                         | perte                                 | appi                       |
| Altre pratiche                | <ol> <li>Stato denunce:</li> </ol>                                  |                                                | $\neg$                    | ▼ Q Ce                                                      | rca                                   |                            |
| Ricerca pratiche              | 🔒 Apri stampe ed esportazio                                         | ni delle de                                    | e                         |                                                             |                                       |                            |
| Comunicazioni certificate     | Ente Periodo                                                        | Operazi                                        | Codice                    | Impresa                                                     | Avanzamento                           | Тіро                       |
| Seleziona Ente                | Cassa Edile 2015-                                                   | 03 Apri denuncia                               | 1-009998                  | IMPRESA EDILE SRL                                           | 🖉 Aperta Cassa Edile                  | Normale                    |
| Ente                          | Como e Lecco                                                        |                                                |                           |                                                             |                                       |                            |
| CASSA EDILE                   |                                                                     |                                                |                           |                                                             |                                       |                            |
| COMO E LECCO                  |                                                                     |                                                |                           |                                                             |                                       |                            |
| Costione protiche             |                                                                     |                                                |                           |                                                             |                                       |                            |
| g Gescione pratiche           |                                                                     |                                                |                           |                                                             |                                       |                            |
|                               |                                                                     |                                                |                           |                                                             |                                       |                            |
|                               |                                                                     |                                                |                           |                                                             |                                       |                            |
|                               | 11                                                                  |                                                |                           |                                                             |                                       |                            |
|                               |                                                                     |                                                |                           |                                                             |                                       |                            |

Se non viene visualizzato il pulsante "Apri denuncia", vuol dire che il consulente ha effettuato l'accesso ad EdilConnect con i dati dell'impresa, che non è abilitata alla compilazione della denuncia.

Il consulente deve utilizzare la propria utenza per potere compilare la denuncia.

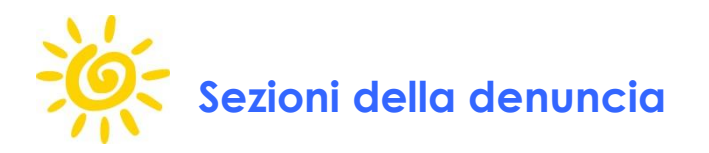

La finestra principale di compilazione della denuncia si presenta come nella figura seguente.

| estione denuncia                                                                                  |                                                                                                    |                                                                                                |
|---------------------------------------------------------------------------------------------------|----------------------------------------------------------------------------------------------------|------------------------------------------------------------------------------------------------|
| enuncia periodo 2015-3                                                                            | - 1-009998 - IMPRESA EDILE SRL                                                                                        | 🥜 Controlla denuncia                                                                           |
|                                                                                                   | Denuncia                                                                                                    | Applica e controlla sezione                                                                    |
|                                                                                                   | Pannello attività Testata Riepilogo Regol. Part-Time Note                                                             |                                                                                                |
| Lavoratori e centier<br>Elenco lavoratori<br>P T BARDI LUCA<br>T BONOTTO MARIO<br>T TAHRI MOHAMED | Denuncia<br>Stato denuncia: in compilazione<br>Totale da versare: C 0,00                                              | Operazioni  Timporta denuncia da file paghe  Ripristina denuncia iniziale  News e informazioni |
|                                                                                                   | Stampe ed esportazioni<br>Indicare l'indirizzo e-mail a cui inviare le stampe.<br>Info@impresaedilesri.it             |                                                                                                |
| Operazioni lavoratori<br>Aggiungi lavoratore 👔 Duplica                                            | Stampa ricevuta Stampa ricevuta Stampa denuncia Stampa denuncia Stampa modulo bonifico Salva modulo bonifico su disco |                                                                                                |

- Nella sezione "Testata e riepilogo" sono presenti le schede riepilogative della denuncia.
- Nella sezione "Gestione cantieri EdilConnect" è possibile inserire o modificare i cantieri esistenti dell'impresa, indicati in EdilConnect, che potranno essere utilizzati per assegnare le ore dei lavoratori.
- Nella sezione "Lavoratori e cantieri" è presente il riepilogo delle assegnazioni effettuate delle ore dei lavoratori ai cantieri nella denuncia.
- Nella sezione "Elenco lavoratori" è riportato l'elenco dei lavoratori presenti nella denuncia.

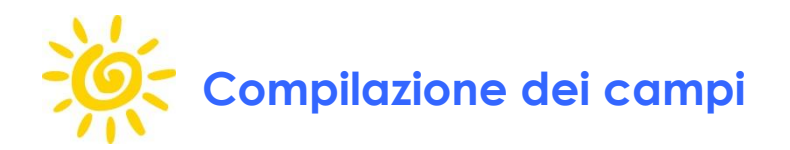

I campi possono essere compilabili o bloccati (nel caso siano stati impostati dalla Cassa Edile e resi non modificabili). Il campi possono essere "a compilazione libera", cioè il compilatore inserisce direttamente con la tastiera i valori dei campi, oppure "a tendina", se il valore deve essere selezionato da una lista predefinita.

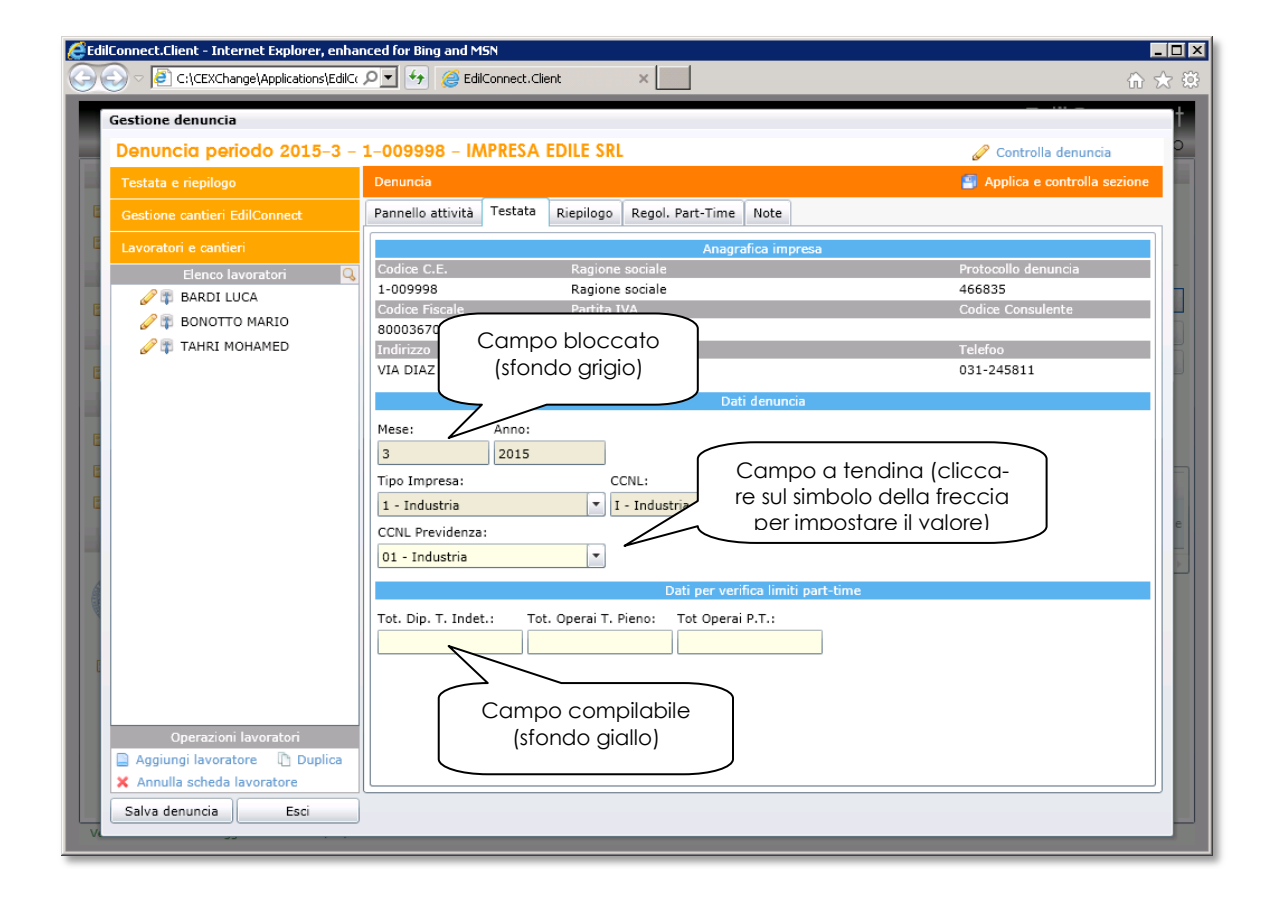

I campi che contengono il simbolo " $\Sigma$ " sono campi bloccati calcolati automaticamente durante la compilazione.

Per conoscere i dettagli di un campo, selezionarlo con il mouse. In basso nella scheda viene riportata la descrizione del campo.

| EdilConnect.Client - Internet Explorer, enha | nced for Bing and MSN                                   |                                   |                      |
|----------------------------------------------|---------------------------------------------------------|-----------------------------------|----------------------|
| 🖉 🗢 🖉 C:\CEXChange\Applications\EdilCo       | 🔎 🔄 🥖 🧔 EdilConnect.Client 🛛 🗙 📃                        |                                   | ☆ ☆                  |
| Gestione denuncia                            |                                                         |                                   |                      |
| Depuncia periodo 2015-3 -                    |                                                         |                                   | 🦉 Controlla denuncia |
|                                              |                                                         | ninsisting unlest initiali        |                      |
|                                              |                                                         |                                   |                      |
| Gestione cantieri EdilConnect                | Anagrafica Importi e ore (0) Malattie/Inf. (0)          | Cantieri (0) Previdenza Note      |                      |
| Lavoratori e cantieri                        |                                                         | Anagrafica lavoratore             |                      |
| Elenco lavoratori 🔍                          | Modifica dati anagrafici                                |                                   |                      |
| BARDI LUCA                                   | Codice C.E. Cognome                                     | Nome                              | Codice Fiscale       |
| BONOTTO MARIO                                | 144798 BARDI                                            | LUCA                              | BRGLCU69D24C933N     |
|                                              | 19690424                                                |                                   | CO                   |
| 1                                            | Selezionare il campo                                    | O Indirizzo                       |                      |
|                                              | VIA CARL                                                |                                   |                      |
| đ                                            |                                                         | porto di lavoro                   |                      |
|                                              | Data Assunzio                                           | Specifica Rapporto:               |                      |
| E                                            | 10/01/2005 1 - Tempo Indeterminato                      |                                   |                      |
|                                              | Gg Cessazione: Tipo Cessazione:                         |                                   |                      |
|                                              |                                                         | <b>_</b>                          |                      |
|                                              | Tipo Occupazione: Esenzione I                           | Limiti Conl: Perc Pt:             | Data trasf. Pt:      |
|                                              | F - Tempo Pieno                                         |                                   |                      |
|                                              |                                                         | Inquadramento                     |                      |
|                                              | Livello: Mansione:                                      |                                   | Paga Oraria:         |
| 1                                            | O2 - Operaio qualificato 💽 01 - Murat                   | La descrizione viene              | in-                  |
|                                              |                                                         | dicata in basso nell              | a                    |
| Operazioni lavoratori                        |                                                         | scheda                            | J                    |
| Aggiungi lavoratore 🗈 Duplica                |                                                         | $\overline{}$                     |                      |
| × Annulla scheda lavoratore                  |                                                         | Data Assunzione                   |                      |
| Salva denuncia Esci                          | Indicare la data di inizio del rapporto di lavoro con l | 'impresa (nel formato gg/mm/aaaa) |                      |
| 4                                            |                                                         |                                   |                      |

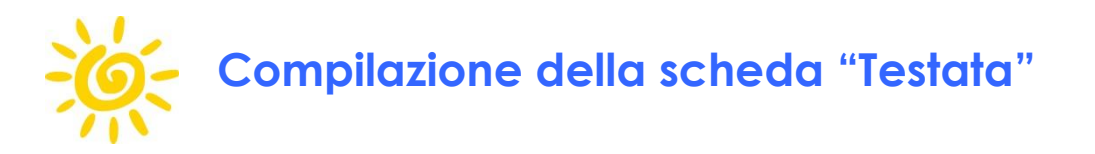

La prima sezione da compilare è la "Testata", accessibile dalla sezione "Testata e riepilogo" scegliendo la scheda "Testata". Verificare che i dati preimpostati dalla Cassa Edile siano corretti ed eventualmente inserire quelli mancanti.

| EdilConnect.Client - Internet Explorer, enhar | iced for Bing and MSN<br>오고 ఈ 2월 EdiConnect.Client ×                                                                                                    | ×□<br>향 ☆ ŵ                               |
|-----------------------------------------------|----------------------------------------------------------------------------------------------------|-------------------------------------------|
| Gestione denuncia                             |                                                                                                    | +                                         |
| Denuncia periodo 2015-3 -                     | 1–009998 – IMPRESA EDILE SRL                                                                                                    | 🥜 Controlla denuncia 🛛 📮                  |
| Testata e riepilogo                           | Denuncia                                                                                                    | 🗐 Applica e controlla sezione             |
| Gestione cantieri EdilConnect                 | Pannello attività Testata Riepilogo Regol. Part-Time Note                                                                                                    |                                           |
| E Lavoratori e cantieri                       | Anagrafica impresa                                                                                                    |                                           |
| Elenco lavoratori 🔍                           | Codice C.E. Ragione sociale                                                                                                    | Protocollo denuncia                       |
| 🧷 🗊 BARDI LUCA                                | 1-009998 Ragione sociale                                                                                                    | 466835                                    |
| BONOTTO MARIO                                 | Codice Fiscale Partita IVA                                                                                                    | Codice Consulente                         |
|                                               | 80003670132 80003670132                                                                                                    | T-1-6                                     |
|                                               | Indirizzo                                                                                                    | 021-245911                                |
| G                                             | VIA BIAZ 20 - 22100 COMO (CO)                                                                                                    | 051-245811                                |
|                                               | Dati denuncia                                                                                                    |                                           |
|                                               | Mese: Anno:<br>3 2015<br>Tipo Impresa: CCNL: Seziol<br>1 - Industria I - Industria CC<br>CCNL Previdenza:<br>01 - Industria I - Industria CC<br>Dati per verifica limit; CO<br>Tot. Dip. T. Indet.: Tot. Operai T. Pieno: Tot Operai P.T.: | ne "Dati per verifi-<br>limiti part-time" |
| Operazioni lavoratori                         |                                                                                                    |                                           |
| Aggiungi lavoratore                           |                                                                                                    |                                           |
| Annulla scheda lavoratore                     |                                                                                                    |                                           |
| Salva denuncia Esci                           |                                                                                                    |                                           |

Le caselle contenute nella sezione "Dati per verifica limiti part-time" devono essere compilate solamente se nella denuncia sono presenti lavoratori assunti con contratti part-time.

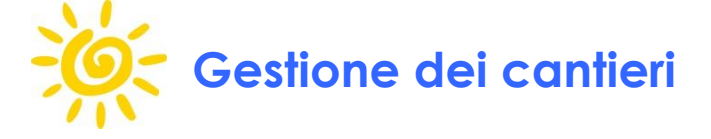

I cantieri che possono essere utilizzati nella denuncia devono essere indicati in EdilConnect. Per inserire o modificare i cantieri, selezionare la sezione "Gestione cantieri EdilConnect". Le operazioni che possono essere effettuate sui cantieri sono le seguenti:

- Inserimento di un nuovo cantiere: premere il collegamento "Aggiungi nuovo cantiere". Il cantiere potrà essere utilizzato nella denuncia direttamente dopo l'inserimento. Possono essere inseriti i cantieri situati in qualsiasi regione italiana.
- Modifica di un cantiere esistente: selezionando il codice univoco del cantiere nella prima colonna, sarà possibile accedere alla pagina principale del cantiere e modificarlo o eliminarlo, premendo il pulsante "Modifica cantiere" o "Elimina cantiere".
- Ricerca di cantieri terminati: se il cantiere non risulta presente nel mese corrente perché è stato prorogato ma la proroga non è stata indicata in Edil-Connect, è possibile impostare una nuova data di ricerca e premere il pulsante "Aggiorna". Identificato il cantiere, questo può essere prorogato come indicato al punto precedente.

| Gestione denuncia                                                                                         | EddConnect.Client                                                                                                    |                                                  | e inserire u           | n 🥒 Cor                                                 |                                     |
|----------------------------------------------------------------------------------------------------|----------------------------------------------------------------------------------------------------|--------------------------------------------------|------------------------|---------------------------------------------------------|-------------------------------------|
| Testata e riepilogo<br>Gestione cantieri EdilConnect<br>Lavoratori<br>nco lavoratori                      | Cantieri<br>L'elenco riporta i cantieri che risultano<br>data di conclusione) o aggiungere nuo                                                   | NUOVO C<br>attivi nervi<br>vi caput              | tiere                  | <del>are rua</del> ti dei cantieri                      | i (es. prorogandone la              |
| Selezionare la sezione<br>"Gestione cantieri Edil-<br>Connect"                                            | Aggiungi nuovo cantiere                                                                                                    | Elenco can<br>successiva al: 01/03/2015          | ntieri<br>15           | Q Angiorna                                              |                                     |
|                                                                                                    | Conce         Data Inizio         Data I           9175009925         01/01/2015         31/05           917500         10/11/2014         30/04 | /2015 VIA PARINI 33 161<br>/2015 VIA DIAZ 26 221 | 100 GENOVA<br>100 COMO | GE COSTRUZIO<br>CAPANNONE<br>CO RISTRUTTUI<br>PALAZZINA | modificare il periodo<br>di ricerca |
| Coperazioni lavoratori<br>Aggiungi lavoratore Duplica<br>Annulla scheda lavoratore<br>Salva denuncia Esci | o modificare u<br>tiere esistent                                                                                                    | in can-<br>e.                                    |                        |                                                         | e<br>                               |

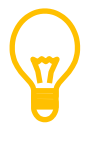

Nella denuncia possono essere utilizzati solo i cantieri indicati in EdilConnect.

La verifica di congruità continuerà a riguardare solamente i cantieri che sono soggetti a verifica di congruità (cantieri situati nella regione Lombardia con committente pubblico, oppure con committente privato di importo superiore a 100.000 euro).

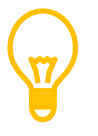

Tutte le ore dei lavoratori che non possono essere assegnate a specifici cantieri possono essere assegnate al "Cantiere generico".

La gestione dei cantieri in EdilConnect può essere svolta sia dal consulente sia dall'impresa, attraverso il menu "Gestione cantieri" di EdilConnect. L'operatività suggerita è che i cantieri siano gestiti direttamente dalle imprese e i consulenti si limitino ad attribuire le ore lavorate nella denuncia mensile.

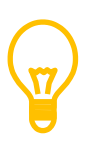

I cantieri possono essere inseriti direttamente nella denuncia, oppure attraverso l'abituale funzione "Gestione cantieri" in EdilConnect. Le due operazioni sono del tutto equivalenti.

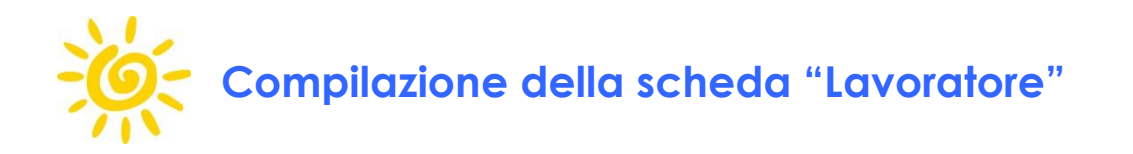

Le schede dei lavoratori possono essere compilate selezionando con il mouse il nominativo del lavoratore nell'elenco a sinistra della finestra della denuncia.

| Gestione denuncia               |                           |                                |                       | _                    |                                          |
|---------------------------------|---------------------------|--------------------------------|-----------------------|----------------------|------------------------------------------|
| Denuncia periodo 2015-3         | - 1-009998 - IMP          | RESA EDILE SRL                 |                       |                      | 🦉 Controlla denuncia                     |
| Testata e riepilogo             | BARDI LUCA                |                                | 🌖 Ripris              | tina valori iniziali | Applica e controlla lavoratore           |
| Gestione cantieri EdilConnect   | Anagrafica Import         | ti e ore (0) Malattie/Inf. (0) | Cantieri (0) Previd   | enza Note            |                                          |
| Lavoratori e cantieri           |                           |                                | Anagrafica lavoratore |                      |                                          |
| Elenco lavoratori               | 💊 📄 Modifica dati an      | nagrafici                      |                       |                      |                                          |
|                                 | Codice C.E.               | Cognome                        | Nome                  |                      | Codice Fiscale                           |
|                                 | 144798<br>Data di pascita | BARDI<br>Luogo di pascita      | LUCA                  |                      | BRGLCU69D24C933N<br>Provincia di pascita |
|                                 | 19690424                  | COMO                           |                       |                      | CO                                       |
|                                 | VIA CARLONI 29            | - 22100 COMO (CO)              | 110111220             |                      |                                          |
|                                 |                           |                                | Rapporto di lavoro    |                      |                                          |
| Lavoratore da com-              | Data Assunzione: 1        | Tipo Assunzione:               | Specifica Rapp        | orto:                |                                          |
| pilare                          | 10/01/2005                | 1 - Tempo Indeterminato        |                       |                      |                                          |
|                                 | Gg Cessazione:            | Tipo Cessazione:               | -                     |                      |                                          |
|                                 | Tipo Occupazione:         | Esenzione                      | Limiti Cenl:          | Perc Pt:             | Data trasf. Pt:                          |
|                                 | F - Tempo Pieno           | •                              |                       | •                    |                                          |
|                                 |                           |                                | Tegua desenanto       |                      |                                          |
|                                 | Liveller                  | Manaianaa                      | Inquadramento         |                      | Dana Oracia:                             |
|                                 | Livello:                  | ficato 1 Mura                  | toro                  |                      | Paga Oraria:                             |
|                                 | 02 - Operaio quali        |                                | tore                  |                      |                                          |
|                                 |                           |                                |                       |                      |                                          |
| Operazioni lavoratori           |                           |                                |                       |                      |                                          |
| Aggiungi lavoratore (1) Duplica |                           |                                |                       |                      |                                          |

La scheda del lavoratore è composta da sei sezioni: "Anagrafica", "Importi e ore", "Malattie/Inf.", "Cantieri", "Previdenza", "Note", che saranno descritte nei paragrafi seguenti.

Si suggerisce di iniziare la compilazione dalla sezione "Anagrafica", verificando la correttezza dei dati preimpostati dalla Cassa Edile.

Vicino al nominativo di ogni lavoratore sono presenti dei simboli che indicano lo stato di compilazione. Posizionare il mouse sopra il simbolo per visualizzarne la descrizione. L'elenco simboli utilizzati è descritto nella tabella seguente.

| Simbolo | Descrizione                                                                                                    |
|---------|----------------------------------------------------------------------------------------------------|
| ø       | Scheda in compilazione. La presenza di questo simbolo indica<br>che la scheda del lavoratore non è ancora stata compilata.                                                                                                    |
| ₽       | Il simbolo indica che il lavoratore ha qualifica impiegato o qua-<br>dro, per cui sono compilabili i soli campi relativi alla previdenza<br>complementare, oltre alla sezione anagrafica.                                                          |
| 0       | Il simbolo indica che la scheda del lavoratore è stata controllata<br>ed è corretta.                                                                                                    |
| ۸       | Il simbolo indica che la scheda del lavoratore è stata controllata<br>e sono presenti messaggi di avviso non bloccanti (cfr. Visualizza-<br>zione errori denuncia a pag. 33).                                                                      |
| 0       | Il simbolo indica che la scheda del lavoratore è stata controllata<br>e sono presenti messaggi di avviso errori bloccanti (cfr. Visualiz-<br>zazione errori denuncia a pag. 33).                                                                   |
| Ð       | Il simbolo indica che la scheda del lavoratore è una scheda<br>duplicata di un lavoratore nella stessa denuncia (possibile ad<br>esempio in caso di cambio di qualifica nel mese, cfr. Duplica-<br>zione e rimozione scheda lavoratore a pag. 25). |
| ł       | Il simbolo indica che il lavoratore ha uno o più eventi di malatti-<br>a/infortunio nel mese.                                                                                                    |
| ß       | Il simbolo indica che per il lavoratore sono stati forzati degli errori<br>(cfr. Forzatura errori nella denuncia a pag. 35).                                                                                                    |

#### Compilazione delle ore lavorate e festive

Una volta verificata la sezione "Anagrafica", si suggerisce di procedere con la compilazione delle ore lavorate e festive: queste non vanno indicate nella scheda "Importi e ore", ma nella scheda "Cantieri", anche se si riferiscono al "Cantiere generico".

| EdilConnect.Client - Internet Explorer, enhar                                                          | Accel for Bing and MSN                                                                                                    | Scheda "Cantieri"                                                                                                    |
|----------------------------------------------------------------------------------------------------|----------------------------------------------------------------------------------------------------|----------------------------------------------------------------------------------------------------|
| Gestione denuncia                                                                                      | (                                                                                                    |                                                                                                    |
| Denuncia periodo 2015-3 -                                                                              | 1–009998 – IMPRESA EDILE SRL                                                                                                    | 🖉 Controlla denuncia                                                                                                   |
| Testata e riepilogo                                                                                    | BARDI LUCA                                                                                                    | Ripristina valori iniziali 🛛 Applica e controlla lavoratore                                                            |
| Gestione cantieri EdilConnect                                                                          | Anagrafica Importi e ore (0) Malattie/Inf. (0) Cantieri (0)                                                                                                    | Previdenza Note                                                                                                    |
| Lavoratori e cantieri<br>Elenco lavoratori<br>C T BARDI LUCA<br>C T BONOTTO MARIO<br>C T TAHRI MOHAMED | Ore lavorate totali: 0 Ore lavorate totali: 0 Or<br>Cantiere gei<br>Indicare le ore lavorate e festive del lavoratore che non possono e<br>Ore ordinarie: Ore festive: Imponibile GNF: Accant. (<br>Cantieri lavo<br>Cantieri lavo<br>Aggiungi cantiere | e cantieri<br>e festive totali : 0<br>nerico<br>essere assegnate a cantieri specifici.<br>GNF:<br>2 Applica<br>pratore |
| C<br>Operazioni lavoratori                                                                             |                                                                                                    | e                                                                                                    |
| <ul> <li>Aggiungi lavoratore</li> <li>Duplica</li> <li>Annulla scheda lavoratore</li> </ul>            |                                                                                                    |                                                                                                    |
| Salva denuncia Esci                                                                                    |                                                                                                    |                                                                                                    |

Le ore lavorate e festive vanno sempre indicate nella sezione "Cantieri" della scheda del lavoratore, anche se si riferiscono al "Cantiere generico".

Nei paragrafi successivi sono descritte le modalità di assegnazione delle ore lavorate e festive al "Cantiere generico" (ore non assegnabili a specifici cantieri) e ai cantieri di EdilConnect.

## Cantiere generico

Le ore non assegnabili a nessun cantiere possono essere inserite nell'apposita sezione "Cantiere generico". Tali ore vanno intese come "non assegnate". Se desiderato, tutte le ore non assegnate potranno essere successivamente ripartite direttamente in EdilConnect attraverso la funzione "Carica costi manodopera" (accessibile dal menu "Gestione cantieri").

Una volta indicate le ore nel "Cantiere generico", premere il pulsante "Applica".

| EdilConnect.Client - Internet Explorer, enhar         | ced for Bing and MSN     □ ×       □ ★ 6 EdiConnect.Client     ×                                                                                                    |
|-------------------------------------------------------|----------------------------------------------------------------------------------------------------|
| Gestione denuncia                                     | 1-009998 - IMPRESA EDILE SRL                                                                                                    |
| Testata e riepilogo                                   | BARDI LUCA Ripristina va                                                                                                    |
| Gestione cantieri EdilConnect                         | Anagrafica Importi e ore (0) Malattie/Inf. (0) Cantieri (0) Previdenza Note                                                                                                    |
| Elenco lavoratori                                     | Ore lavorate totali:       40       Ore festive fear :       0         Cantiere generico       Cantiere generico       Indicare le ore lavorate e festive del lavoratore che non possono essere assegnate a cantieri specifici.         Ore ordinarie:       Ore festive:       Imponibile GNF: Accant. GNF:         40       0       397       2       56       2       Applica |
| 1 – Inserire le ore o<br>rie e festive non o<br>gnate | rdina-<br>sse-<br>2 – Premere il pulsante<br>"Applica". L'imponibile<br>e l'accantonamento<br>GNF vengono compilati<br>automaticamente.                                                                                                    |
| X Annulla scheda lavoratore                           | Ore Lavorate<br>Indicare le ore di lavoro ordinario effettivamente prestate nel mese nel cantiere. Il formato deve essere HHH,M dove "M" può                                                                                                    |
| Salva denuncia Esci                                   | assumere solo i valori 0 e 5.                                                                                                    |

Se non sono presenti ore nel cantiere generico, lasciare in bianco le caselle "Ore ordinarie" e "Ore festive".

## Ore assegnate a cantieri

Per assegnare le ore lavorate e festive ai cantieri EdilConnect, premere il pulsante "Aggiungi cantiere".

| 🥰 Edi                                                                                                    | lConnect.Client - Internet Explorer, enha | nced for Bing and M5N                                                                                                    |        |
|----------------------------------------------------------------------------------------------------|-------------------------------------------|----------------------------------------------------------------------------------------------------|--------|
| 9                                                                                                    | 🕥 🗢 🧃 C:\CEXChange\Applications\EdilCo    | PI 经 @ EdiConnect.Client × 前 ☆ 袋                                                                                                    |        |
|                                                                                                    | Gestione denuncia                         |                                                                                                    |        |
|                                                                                                    | Denuncia periodo 2015-3 -                 | 1–009998 – IMPRESA EDILE SRL                                                                                                    |        |
|                                                                                                    | Testata e riepilogo                       | BARDI LUCA 🔊 Ripristina valori iniziali 🚦 Applica e controlla lavoratore                                                                     |        |
| E                                                                                                    | Gestione cantieri EdilConnect             | Anagrafica Importi e ore (0) Malattie/Inf. (0) Cantieri (0) Previdenza Note                                                                  |        |
| E                                                                                                    | Lavoratori e cantieri                     | Ore lavorate nei cantieri                                                                                                    |        |
|                                                                                                    |                                           | vorate totali: 40 Ore festive totali : 0                                                                                                    |        |
|                                                                                                    | 1 – Premere "Aggiune                      | gi Cantiere generico                                                                                                    |        |
|                                                                                                    | cantiere"                                 | inarie: Ore festive: Imponibile GNE: Accent. GNE:                                                                                            |        |
|                                                                                                    |                                           |                                                                                                    |        |
|                                                                                                    |                                           | Cantieri lavoratore                                                                                                    | ~      |
|                                                                                                    |                                           |                                                                                                    | 2      |
| E                                                                                                    |                                           | Cantiere denuncia                                                                                                    | $\sim$ |
| E                                                                                                    |                                           | Cantiere:                                                                                                    |        |
| E                                                                                                    |                                           | Cerca                                                                                                    |        |
|                                                                                                    |                                           | Ore ordinarie: Ore festive: Imponibile GNF: Accant. GNF:                                                                                     |        |
|                                                                                                    |                                           | Σ Σ Applica X Rimuovi                                                                                                    |        |
| e.                                                                                                    |                                           |                                                                                                    |        |
| and the second second sec |                                           |                                                                                                    |        |
|                                                                                                    |                                           |                                                                                                    |        |
| Ľ                                                                                                    |                                           |                                                                                                    |        |
|                                                                                                    |                                           |                                                                                                    |        |
|                                                                                                    | Operazioni lavoratori                     |                                                                                                    |        |
|                                                                                                    | 📄 Aggiungi lavoratore 🛛 Duplica           |                                                                                                    |        |
|                                                                                                    | X Annulla scheda lavoratore               | Ore Bavorate<br>Indicare le ore di lavoro ordinario effettivamente prestate nel mese nel cantiere. Il formato deve essere HHH,M dove "M" può |        |
|                                                                                                    | Salva denuncia Esci                       | assumere solo i valori 0 e 5.                                                                                                    |        |
| Vi                                                                                                    |                                           |                                                                                                    |        |

Il cantiere può essere selezionato premendo il simbolo della freccia nella tendina "Cantiere", oppure premendo il pulsante "Cerca".

Una volta selezionato il cantiere, è possibile assegnare le ore lavorate e festive dell'operaio nel cantiere e premere il pulsante "Applica".

Se ci sono ulteriori cantieri in cui il lavoratore ha lavorato nel mese, ripetere la procedura a partire dalla pressione del pulsante "Aggiungi cantiere".

| EdilConnect.Client - Internet Explorer, enhar                                                                                                    | ced for Bing and MSN                                                                                                    |
|----------------------------------------------------------------------------------------------------|----------------------------------------------------------------------------------------------------|
| Gestione denuncia                                                                                                    | Il totale delle ore lavora-<br>te e festive viene ripor-                                                                                                    |
| Testata e riepilogo                                                                                                    | BARDI LUCA                                                                                                    |
| B Gestione cantieri EdilConnect                                                                                                    | Anagrafica Importi e ore (176) Malattie/Inf. (1) Previdenza Note                                                                                                    |
| Lavoratori e cantieri<br>Elenco lavoratori<br>BARDI LUCA<br>C T BONOTTO MARIO<br>C T TAHRI MOHAMED                                                    | Ore lavorate nei cantieri         Ore lavorate totali:       144       Ore festive totali :       0         Cantiere generico         Indicare le ore lavorate e festive del lavoratore che non possono essere assegnate a cantieri specifici.         Ore ordinarie:       Ore festive:       Imponibile GNF: Accant. GNF:         40       0       397 $\Sigma$ $S6$ $\Sigma$ Applica         Cantieri lavoratore         Cantiere denuncia         Cantiere denuncia         Gantiere:         9175009916 - RISTRUTTURAZIONE PALAZZINA          Cerca |
| 3 – Inserire le ore or<br>rie e festive<br>Operazioni lavoratori<br>Aggiungi lavoratore Duplica<br>X Annulla scheda lavoratore<br>Salva denuncia Esci | Cre ordinarie: Ore festive: Imponibile GNF: Accant. GNF:       104     0     1032     2     147     2       dina-     4 - Premere il pulsante "Applica"                                                                                                    |

Il totale delle ore lavorate e festive viene anche riportato nella scheda "Importi e ore".

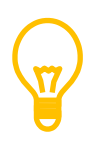

Il totale delle ore lavorate e festive assegnate ai cantieri e al cantiere generico viene riportato in alto, sotto l'intestazione della sezione.

#### Compilazione delle altre ore

La compilazione delle altre ore, ad eccezione di quelle lavorate e festive, viene effettuata nella scheda "Importi e ore".

Nella scheda è visibile anche il riepilogo totale delle ore lavorate e festive, aggiornato a seguito del salvataggio della scheda.

L'imponibile GNF e gli accantonamenti vengono calcolati in automatico e presentati nella sezione "Imponibili e accantonamenti".

| Continue dominatio            |                                                                                                    | +                       |
|-------------------------------|----------------------------------------------------------------------------------------------------|-------------------------|
| Depuncia periodo 2015-3 -     |                                                                                                    | l 'imponibile e ali ac  |
| Testa sinilar                 |                                                                                                    | cantonamenti sono r     |
| Gestione cantieri EdilConnect | Anagrafica Importi e ore (0) Malattie/Inf. (0) Cantieri (0) Previdenza Note                                            | portati in questa sezio |
| Lavoratori e cantieri         | Imponibili e accantonamenti                                                                                            |                         |
| Elenco lavoratori 🛛 🔍         | Imponibile Gnf: Accant Gnf Lavorate: Accant Gnf Assenza:<br>ΣΣΣΣΣΣ                                                     |                         |
| stive sono visibili dopo      | Ore<br>Nota: le ore lavorate e le ore festive devono essere indicate nella sezione "Cantieri".                         |                         |
| scheda.                       | Lavorate:     Malattia:     Infortunio:     Carenza:     Ferie:     Festive:     Cig:       Σ     8     24     Σ     Σ | PNR:                    |
|                               | Congedi                                                                                                    |                         |
| E                             | Congedi:                                                                                                    |                         |
|                               | Assenze giustificate                                                                                                   |                         |
|                               |                                                                                                    |                         |
|                               | Altra Cassa Edile                                                                                                    |                         |
|                               | Fuori Provincia: Codice Altra Cassa:                                                                                   |                         |
| E                             |                                                                                                    |                         |
|                               |                                                                                                    |                         |
| Operazioni lavoratori         |                                                                                                    |                         |
|                               | Ore Malattia                                                                                                    |                         |

Nel caso il campo calcolato non corrispondesse al valore atteso, è possibile forzarne il valore premendo il pulsante "Forza valore" nella sezione in basso nella pagina (cfr. Forzatura di un campo calcolato a pag. 28)

# Compilazione degli eventi di malattia/infortunio

Gli eventi di malattia/infortunio possono essere compilati nella sezione "Malattie/Inf.". Per aggiungere un evento, premere il pulsante "Aggiungi evento malattia/infortunio".

| 🖉 EdilC                                                                                                    | onnect.Client - Internet Explorer, enhar | ced for Bing and MSN          |                                                |                            |       |
|----------------------------------------------------------------------------------------------------|------------------------------------------|-------------------------------|------------------------------------------------|----------------------------|-------|
| $\Theta \in$                                                                                                    | C:\CEXChange\Applications\EdilC          | 🔎 🚽 🏉 🥭 EdilConnect.Client    | ×                                              |                            | 슈 🖈 🏟 |
|                                                                                                    | Sestione denuncia                        |                               |                                                |                            | +     |
|                                                                                                    | Denuncia periodo 2015-3 -                | 1_009998 _ IMPRESA EDII       | IF SRI                                         | Controlla denuncia.        | 0     |
|                                                                                                    | Testata e rienilere                      | BARDI LUCA                    | Pinrietina valori iniziali                     | Applica e controlla lavor: | atore |
|                                                                                                    | Testata e nepilogo                       |                               |                                                |                            | atore |
|                                                                                                    | Gestione cantieri EdilConnect            | Anagrafica Importi e ore (U)  | Malattie/Int. (0) Cantieri (0) Previdenza Note |                            | _     |
|                                                                                                    | Lavoratori e cantieri                    | Aggiungi evento malattia/info | Eventi malattia e infortunio                   |                            | _     |
| 81                                                                                                    | Elenco lavoratori 🔍                      |                               | orano                                          |                            |       |
| E                                                                                                    | BANDI LUCA                               |                               |                                                |                            |       |
|                                                                                                    |                                          |                               | Per aggiungere un event                        | odi)                       |       |
| E                                                                                                    |                                          |                               | malattia o infortunio selezi                   | ona-                       |       |
|                                                                                                    |                                          |                               | re "Aggiungi evento mal                        | atti-                      |       |
|                                                                                                    |                                          |                               | a/infortunio"                                  | J                          |       |
| E.                                                                                                    |                                          |                               |                                                |                            |       |
| E                                                                                                    |                                          |                               |                                                |                            |       |
| E                                                                                                    |                                          |                               |                                                |                            |       |
|                                                                                                    |                                          |                               |                                                |                            | е     |
|                                                                                                    |                                          |                               |                                                |                            |       |
| 6                                                                                                    |                                          |                               |                                                |                            |       |
| and the second second s |                                          |                               |                                                |                            |       |
|                                                                                                    |                                          |                               |                                                |                            |       |
| E                                                                                                    |                                          |                               |                                                |                            |       |
|                                                                                                    |                                          |                               |                                                |                            |       |
|                                                                                                    |                                          |                               |                                                |                            |       |
|                                                                                                    | Anniungi lavoratore                      |                               |                                                |                            |       |
|                                                                                                    | X Annulla scheda lavoratore              |                               |                                                |                            |       |
|                                                                                                    | Salva denuncia Esci                      |                               |                                                |                            |       |
| V                                                                                                    |                                          |                               |                                                |                            |       |

Compilare i dati dell'evento e premere il pulsante "Applica".

| C:\CEXChange\Applications\EdilCc | iced for Bing and MSN                                                                                                    |
|----------------------------------|----------------------------------------------------------------------------------------------------|
| Gestione denuncia                |                                                                                                    |
| Denuncia periodo 2015-3 -        | 1-009998 - IMPRESA EDILE SRL 🖉 Controlla denuncia                                                                                    |
| Testata e riepilogo              | BARDI LUCA 🧻 Ripristina valori iniziali 📲 Applica e controlla lavoratore                                                             |
| Gestione cantieri EdilConnect    | Anagrafica Importi e ore (0) Malattie/Inf. (0) Cantieri (0) Previdenza Note                                                          |
| Lavoratori e cantieri            | Eventi malattia e infortunio                                                                                                    |
| Elenco lavoratori 🔍              | Aggiungi evento malattia/infortunio                                                                                                  |
| 🥔 🛱 BARDI LUCA                   | Evento malattia                                                                                                    |
| P BONOTTO MARIO                  | Tipo mal./inf.: Data inizio: Giorno fine:                                                                                            |
| 🥖 🛱 TAHRI MOHAMED                | M - Malattia 03/03/2015 6                                                                                                    |
|                                  | Ricaduta: Ore ass. ingius.: Importo richiesto:                                                                                       |
|                                  | Z2 Applica X Rimuovi                                                                                                    |
|                                  | Compilare i campi<br>dell'evento e premere<br>"Applica"                                                                              |
| Aggiungi Javoratore              | Giorno Fine Assenza                                                                                                    |
| X Annulla scheda lavoratore      | Indicare il giorno di termine di malattia, infortunio o malattia professionale nel caso in cui questo ricada all'interno del mese di |
|                                  | riferimento della denuncia.                                                                                                    |

Viene visualizzato un messaggio di conferma.

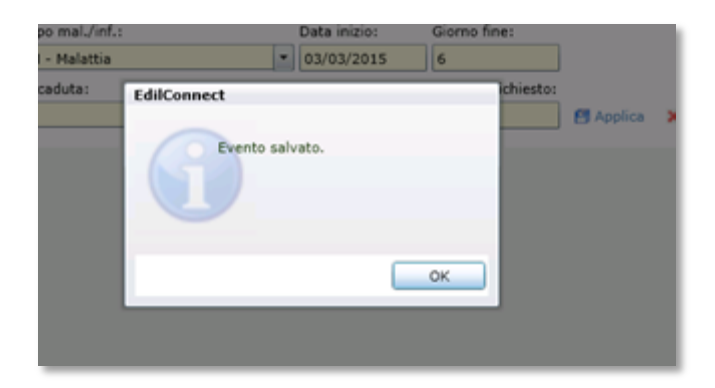

Per inserire ulteriori eventi di malattia/infortunio, premere nuovamente il pulsante "Aggiungi evento malattia/infortunio".

#### Compilazione dei dati della previdenza complementare

La compilazione dei dati relativi alla previdenza complementare avviene nella scheda "Previdenza".

Compilare i dati relativi al lavoratore; per avere un suggerimento sui campi calcolati, compilare il campo "Imponibile Tfr" e premere il pulsante "Calcola".

| dilConnect.Client - Internet Explorer, enha | nced for Bing and MSN                                                                                   |
|---------------------------------------------|----------------------------------------------------------------------------------------------------|
| 🕤 🗢 🧧 C:\CEXChange\Applications\EdilCo      | P 🖌 🏉 EdilConnect.Client 🗙 🔛 🔐 🏠                                                                        |
| Gestione depuncia                           |                                                                                                    |
| Denuncia periodo 2015-3 -                   | 1-009998 - IMPRESA EDILE SRL                                                                            |
| Testata e riepilogo                         | BARDI LUCA Si Ripristina valori iniziali 📓 Applica e controlla lavoratore                               |
| Gestione cantieri EdilConnect               | Anagrafica Importi e ore (176) Malattie/Inf. (1) Cantieri (1) Previdenza Note                           |
|                                             |                                                                                                    |
| Lavoratori e cantieri                       | Adesione Previdenza Complementare                                                                       |
| Elenco lavoratori 🔍                         | Adesione Fondo Previd.: Scelta modulo TFR: Data firma TFR:                                              |
| 🔘 🧹 BARDI LUCA                              | S - Aderisce al Fondo FP - 100% TFR Fondo Previd. 07/05/2007                                            |
| BONOTTO MARIO                               | Modalità adesione: Fondo Prev. Compl.: Tipo adesione TFR:                                               |
| 🥜 🛱 TAHRI MOHAMED                           | ▼ 01 - Prevedi ▼ 3 - Ante 28/04/93 100% TFR ▼                                                           |
|                                             | Decorrenza Adesione:                                                                                    |
|                                             | 1 - Prima del 01/01/2007                                                                                |
|                                             | Importi del mese                                                                                        |
|                                             | Imponibile Tfr: Quota Ditta: Quota Dipend.: Quota TFR: % Volont.: Quota contratt.:                      |
|                                             | 2500 Σ Calcola 25 75 172 2 9                                                                            |
|                                             | Recupero importi pregressi                                                                              |
|                                             | Periodo 1 Periodo 2 Periodo 3 iodo                                                                      |
|                                             | Premere il pulsante "Calcola"                                                                           |
|                                             | per inserire i valori proposti a                                                                        |
|                                             | partire dall'imponibile Tfr indi-                                                                       |
|                                             | cato.                                                                                                   |
|                                             | Anno mese                                                                                               |
|                                             |                                                                                                    |
|                                             |                                                                                                    |
|                                             |                                                                                                    |
| Operazioni lavoratori                       |                                                                                                    |
| 📄 Aggiungi lavoratore 🛛 🗋 Duplica           |                                                                                                    |
| X Annulla scheda lavoratore                 | Periodo1 Annomese                                                                                       |
| Salva denuncia Esci                         | Anno e mese di competenza (formato AAAAMM, es. 201501 = gennaio 2015) relativo al contributo pregresso. |

Dal momento che non è possibile calcolare sempre correttamente i contributi Prevedi a partire dal solo imponibile Tfr, controllare sempre che i valori calcolati corrispondano a quelli indicati nella busta paga del lavoratore e modificarli se differenti.

Se si lascia vuota la casella "Quota contratt.", relativa al contributo contrattuale Prevedi, per gli operai e apprendisti il valore viene compilato automaticamente al salvataggio della scheda.

#### Contributi previdenziali pregressi

Per inserire il recupero di contributi previdenziali relativi a mesi antecedenti a quello di competenza della denuncia, utilizzare la sezione "Recupero importi pregressi", nella scheda "Previdenza". Indicare il periodo di competenza (nel formato AAAAMM, ad esempio per indicare gennaio 2015 inserire "201501") e compilare le caselle desiderate.

| C:\CEXChangelApplications\EditC:  C CEXChangelApplications\EditC:  C Cestione denuncia  Cestione denuncia  Denuncia periodo 2015-3 - 1-009998 - IMPRESA EDILE SRL  Controlla denuncia  Testata e riepilogo BARDI LUCA BARDI LUCA BARDI LUCA Controlla denuncia Cestione cantieri Cestione cantieri Cestione |
|----------------------------------------------------------------------------------------------------|
| Gestione denuncia         Denuncia periodo 2015-3 - 1-009998 - IMPRESA EDILE SRL         Previdenza       © Controlla denuncia         Testata e riepilogo       BARDI LUCA       © Ripristina valori iniziali       @ Applica e controlla lavoratore         Gestione cantieri       Anagrafica       Importi e ore (0)       Malattie/Inf. (0)       Cantieri (0)       Previdenza       Note         Lavoratori e cantieri       Adesione Previdenza Complementare       Adesione Frevidenza Complementare       Data firma TFR:       Previdenza       Or/05/2007         P BARDI LUCA       © BARDI LUCA       © FP - 100% TFR Fondo Previd.       07/05/2007       O/05/2007         P Bolt       Seleziongre la scheda deside-       Fondo Prev. Compl.:       Tipo adesione TFR:                                                                                                    |
| Denuncia periodo 2015-3 - 1-009998 - IMPRESA EDILE SRL       Controlla denuncia         Testata e riepilogo       BARDI LUCA       Ripristina valori iniziali       Applica e controlla lavoratore         Gestione cantieri EdilConnect       Anagrafica Importi e ore (0)       Malattie/Inf. (0)       Cantieri (0)       Previdenza       Note         Lavoratori e cantieri       Adesione Previdenza Complementare       Adesione Previdenza Complementare       Adesione Fondo Previd.:       Scelta modulo TFR:       Data firma TFR:       C       Adesione Importi e Origo Origo Origi Origo Origo Origi Origo Origo Origo Origo Origo Origo Origo Origo Origo Origo Origo Origo Origi Origo Origi Origo Origi Origi Origi Origi Origi Origi Origi Origi Origi Origi Origi Origi Origi Origi Origi Origi Origi Origi Origi Origi Origi Origi Origi Origi Origi Origi Origi Origi Origi Origi Origi Origi Origi Origi Origi Origi Origi Origi Origi Origi Orig                                                                                                    |
| Testata e riepilogo       BARDI LUCA       Ripristina valori iniziali       Applica e controlla lavoratore         Gestione cantieri       Anagrafica       Importi e ore (0)       Malattie/Inf. (0)       Cantieri (0)       Previdenza       Note         Lavoratori e cantieri       Adesione Frondo Previd.:       Scelta modulo TFR:       Data firma TFR:         Elenco lavoratori <ul> <li>Adesione Fondo Previd.:</li> <li>Scelta modulo TFR:</li> <li>Data firma TFR:</li> <li>FP - 100% TFR Fondo Previd.</li> <li>07/05/2007</li> <li>Fondo Prev. Compl.:</li> <li>Tipo adesione TFR:</li> </ul>                                                                                                    |
| Gestione cantieri       Anagrafica       Importi e ore (0)       Malattie/Inf. (0)       Cantieri (0)       Previdenza       Note         Lavoratori       cantieri       Adesione Previdenza       Complementare         Elenco lavoratori       Adesione Fondo Previd.:       Scelta modulo TFR:       Data firma TFR:         Image: Previdenza       Adesione Fondo Previd.:       Scelta modulo TFR:       Data firma TFR:         Image: Previdenza       FP - 100% TFR Fondo Previd.       07/05/2007         Image: Previdenza       Fondo Previd.       Tipo adesione TFR:                                                                                                    |
| Lavoratori e cantieri       Adesione Previdenza Complementare         Elenco lavoratori       Adesione Fondo Previd.:       Scelta modulo TFR:         Data firma TFR:       Data firma TFR:         P BADDI LUCA       T FP - 100% TFR Fondo Previd.       07/05/2007         P Bon       Seleziongre Ig Schedg deside-       Fondo Prev. Compl.:       Tipo adesione TFR:                                                                                                    |
| Adesione     Previdenza     Complementare       Elenco lavoratori     Adesione     Fondo Previdenza     Complementare       Adesione     Fondo Previdenza     Complementare       Image: Adesione     Fondo Previdenza     Complementare       Image: Adesione     Fondo Previdenza     Complementare       Image: Adesione     Fondo Previdenza     Complementare       Image: Adesione     Fondo Previdenza     Complementare       Image: Adesione     Fondo Previdenza     Complementare       Image: Adesione     Fondo Previdenza     Complementare       Image: Adesione     Fondo Previdenza     Complementare       Image: Adesione     Fondo Previdenza     Complementare                                                                                                    |
| Image: Sector module reside     Image: Sector module reside     Image: Sector module reside     Image: Sector module reside       Image: Sector module reside     Image: Sector module reside     Image: Sector module reside     Image: Sector module reside       Image: Sector module reside     Image: Sector module reside     Image: Sector module reside     Image: Sector module reside       Image: Sector module reside     Image: Sector module reside     Image: Sector module reside     Image: Sector module reside       Image: Sector module reside     Image: Sector module reside     Image: Sector module reside     Image: Sector module reside       Image: Sector module reside     Image: Sector module reside     Image: Sector module reside     Image: Sector module reside       Image: Sector module reside     Image: Sector module reside     Image: Sector module reside     Image: Sector module reside       Image: Sector module reside     Image: Sector module reside     Image: Sector module reside     Image: Sector module reside       Image: Sector module reside     Image: Sector module reside     Image: Sector module reside     Image: Sector module reside       Image: Sector module reside     Image: Sector module reside     Image: Sector module reside     Image: Sector module reside       Image: Sector module reside     Image: Sector module reside     Image: Sector module reside     Image: Sector module reside       Image: Sector module reside     Image: Sector modul                                                                                                    |
| Part Selezionare la scheda deside-                                                                                                    |
|                                                                                                    |
|                                                                                                    |
| 5 mensilità pregresse) Sezione "Recupero importi                                                                                                    |
| pregressi"                                                                                                    |
| Imponit Ouota Ditta: Ouota Dipend TK: % Volont.: Ouota contratt.:                                                                                                    |
| 2500 Σ Calcola 25 75 172 2 10                                                                                                    |
| Recupero importi pregressi                                                                                                    |
| Periodo 1 Periodo 2 Periodo 3 Periodo 4 Periodo 5                                                                                                    |
| Annomese: Contr Lav.: Contr Vol.: Contr Ditta: Quota Tfr: Rival. Tfr: Contr. Contr.:                                                                                                    |
|                                                                                                    |
| Totali importi pregressi                                                                                                    |
| Inclingare il perio de di compo                                                                                                    |
| tenza dei contributi                                                                                                    |
| buti                                                                                                    |
| Operazioni lavoratori                                                                                                    |
| Aggiungi lavoratore                                                                                                    |
| Salva denuncia Esci Importo contribu Campi dei totali (opzionali)                                                                                                    |
|                                                                                                    |

Non è necessario compilare i campi contenenti i **totali** dei periodi pregressi, che vengono calcolati automaticamente al salvataggio della scheda.

# Note e allegati

Le annotazioni per il lavoratore possono essere inserite nella scheda "Note". E' possibile anche allegare documenti alla denuncia.

| EdilConnect.Client - Internet Explorer, enha | ced for Bing and MSN                                                                                                    | _ [] >                                                  |
|----------------------------------------------|----------------------------------------------------------------------------------------------------|---------------------------------------------------------|
| C:\CEXChange\Applications\EdilC              | P 🔄 🔄 EdilConnect.Client 🛛 🗙 📃                                                                                                    | ĥ ☆ Ű                                                   |
| Gestione denuncia                            |                                                                                                    | T 10 1                                                  |
| Denuncia periodo 2015-3 -                    | 1–009998 – IMPRESA EDILE SRL                                                                                                    | 🥜 Controlla denuncia 🛛 🔍                                |
| Testata e riepilogo                          | BARDI LUCA S Ripris                                                                                                    | tina valori iniziali 🛛 🗐 Applica e controlla lavoratore |
| Gestione cantieri EdilConnect                | Anagrafica Importi e ore (0) Malattie/Inf. (0) Cantieri (0) Previd                                                                                                    |                                                         |
| Lavoratori e cantieri                        | Annotazioni Inserire le annotazioni relative al lavoratore da trasmettere alla Cassa Annotazioni: Allegati Inserire gli eventuali allegati da trasmettere alla Cassa Edile. | Inserire eventuali annotazioni<br>per il lavoratore     |
| Operazioni lavoratori                        | Allega documento                                                                                                    |                                                         |
| Salva denuncia Esci                          |                                                                                                    |                                                         |

#### Salvataggio scheda lavoratore

Per salvare la scheda, premere il collegamento "Applica e controlla lavoratore" in alto a destra nella sezione.

| EdilConnect.Client - Internet Explorer, enha | iced for Bing and M5N                                                                                        |        |
|----------------------------------------------|----------------------------------------------------------------------------------------------------|--------|
| 🗢 🗢 🖉 C:\CEXChange\Applications\EdilCc       | P 🔄 🆅 🏉 EdilConnect.Client 🛛 🗙                                                                               | ⊕ ☆ ∅  |
| Continue domination                          | E PA                                                                                                    | +      |
| Gestione denuncia                            |                                                                                                    | 0      |
| Denuncia periodo 2015-3 -                    | 1-009998 - IMPRESA EDILE SKL                                                                                 |        |
| Testata e riepilogo                          | BARDI LUCA 🦻 Ripristina valori iniziali 📲 Applica e controlla lavo                                           | ratore |
| Gestione cantieri EdilConnect                | Anagrafica Importi e ore (0) Malattie/Inf. (0) Cantieri (0) Previdenza Note                                  |        |
| Lavoratori e cantieri                        | Annotazioni                                                                                                  |        |
| Elenco lavoratori                            | Inserire le annotazioni relative al lavor<br>Annotazioni:<br>Premere per salvare la scheda<br>del lavoratore |        |
| 1                                            | Allegati                                                                                                    |        |
|                                              | Inserire gli eventuali allegati da trasmettere alla Cassa Edile.                                             | е      |
| 1                                            |                                                                                                    |        |
|                                              | Allega documento                                                                                             |        |
| Operazioni lavoratori                        |                                                                                                    |        |
| Aggiungi lavoratore 🗋 Duplica                |                                                                                                    |        |
| Annulla scheda lavoratore                    |                                                                                                    |        |
| Salva denuncia Esci                          |                                                                                                    |        |

Un messaggio confermerà il salvataggio.

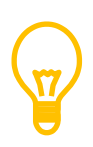

Per salvare la scheda di un lavoratore è sufficiente anche selezionare un lavoratore differente nella lista dei lavoratori a sinistra nella finestra. Il lavoratore verrà salvato automaticamente prima del cambio di scheda.

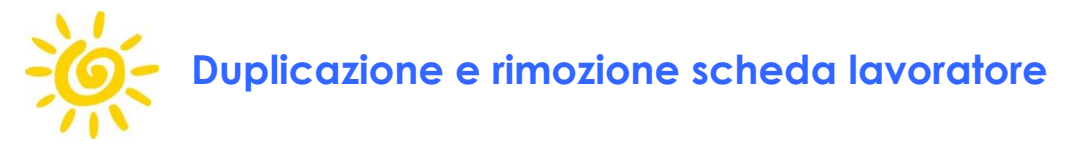

Per duplicare una scheda di un lavoratore, premere il pulsante "Duplica" presente sotto l'elenco dei lavoratori. Per eliminare la scheda corrente, premere il pulsante "Elimina scheda lavoratore".

| EdilConnect.Client - Internet Explorer, enhanced                                                                                                    | I for Bing and MSN                                                                                                    |                                                                                            | × ם_ |
|----------------------------------------------------------------------------------------------------|----------------------------------------------------------------------------------------------------|--------------------------------------------------------------------------------------------|------|
| Gestione denuncia                                                                                                    |                                                                                                    |                                                                                            | +    |
| Denuncia periodo 2015-3 -                                                                                                    | 1-009998 - IMPRESA EDILE SRL                                                                                                    | 🖉 Controlla denuncia                                                                       | 0    |
| Testata e riepilogo                                                                                                    | Denuncia                                                                                                    | 🚰 Applica e controlla sezion                                                               | e 🗍  |
| Gestione cantieri EdilConnect                                                                                                    | Pannello attività Testata Riepilogo Regol. Part-Time Note                                                                                                    |                                                                                            |      |
| Lavoratori e cantieri<br>Elenco lavoratori ()<br>Contro Mario<br>Contro Mario<br>Contro<br>Contro Mario<br>Contro Mario<br>Contre Mario<br>Contro Mario<br>Contro | Denuncia<br>Stato denuncia: in compilazione<br>Totale da versare: € 0,00                                                                                                    | Operazioni Importa denuncia da file paghe Ripristina denuncia iniziale News e informazioni |      |
| Operazioni lavoratori<br>Aggiungi lavoratore Duplica<br>Elimina scheda lavoratore<br>Salva denuncia                                                                                                    | Stampe ed esportazioni<br>Indicare l'indirizzo e-mail a cui inviare le stampe.<br>ica la scheda del lavora-<br>tore<br>uncia su disco<br>uncia su disco<br>uncia su disco<br>uncia su disco<br>uncia su disco |                                                                                            |      |

Una scheda duplicata presenta, vicino al nome del lavoratore, nella lista dei lavoratori, il simbolo <sup>(1)</sup>. Una scheda può essere duplicata ad esempio in caso di cambio di qualifica nel mese.

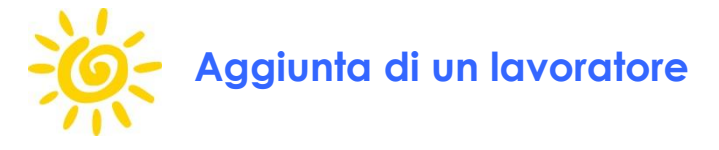

Per aggiungere una scheda di un lavoratore, premere il pulsante "Aggiungi lavoratore" presente sotto l'elenco dei lavoratori e seguire le indicazioni.

| 🥰 Edil  | Connect.Client - Internet Explorer, enhar | ced for Bing and MSN                                                                           |                                |
|---------|-------------------------------------------|------------------------------------------------------------------------------------------------|--------------------------------|
| 0       | C:\CEXChange\Applications\EdilCc          | ₽ 🚽 🍲 EdilConnect.Client 🛛 🗙 📃                                                                 | 合 🖈 🄅                          |
|         | Gestione denuncia                         |                                                                                                |                                |
| Ξ.      | Denuncia periodo 2015-3 -                 | 1-009998 - IMPRESA EDILE SRI                                                                   | Controlla denuncia             |
|         | Testata e riepilogo                       | BARDI LUCA Sipristina valori iniziali                                                          | Applica e controlla lavoratore |
| E       | Gestione cantieri EdilConnect             | Anagrafica Importi e ore (0) Malattie/Inf. (0) Cantieri (0) Previdenza Note                    |                                |
| E       |                                           |                                                                                                |                                |
|         | Elenco lavoratori Q                       | Annotazioni<br>Inserire le annotazioni relative al lavoratore da trasmettere alla Cassa Edile. |                                |
|         | 🥜 🗊 BARDI LUCA                            | Annotazioni:                                                                                   |                                |
|         | C BONOTTO MARIO                           |                                                                                                | ·                              |
|         | 🥖 🛱 TAHRI MOHAMED                         |                                                                                                |                                |
|         |                                           |                                                                                                |                                |
|         |                                           |                                                                                                |                                |
| 6       |                                           |                                                                                                | - L                            |
|         |                                           | Allegati                                                                                       |                                |
|         |                                           | Inserire gli eventuali allegati da trasmettere alla Cassa Edile.                               | e                              |
| н       |                                           |                                                                                                |                                |
| 6       |                                           |                                                                                                |                                |
| College |                                           |                                                                                                |                                |
|         | Aggiunge                                  | un lavoratore                                                                                  |                                |
| E       |                                           |                                                                                                |                                |
|         |                                           |                                                                                                |                                |
|         | Operr                                     |                                                                                                |                                |
|         | Aggiungi lavoratore Duplica               |                                                                                                |                                |
|         | Salva denuncia Esci                       |                                                                                                |                                |
| V       |                                           |                                                                                                |                                |

Inserire i dati richiesti e premere "Salva".

| stione denuncia      |                                                                                                    |                                                                              |                    |
|----------------------|----------------------------------------------------------------------------------------------------|------------------------------------------------------------------------------|--------------------|
| enuncia perioa       | io 2015-3 - 1-009998 - IMPRESA EDILE SRI                                                                               | L                                                                            | Oontrolla denuncia |
| estata e riepilogo   | Aggiunta lavoratore                                                                                                    |                                                                              | e controlla sezior |
| Gestione cantieri Ed | Dati anag                                                                                                    | rafici lavoratore                                                            |                    |
| avoratori e cantieri | Inserire i dati anagrafici del lavoratore. Inserendo il Coo                                                            | lice Fiscale saranno automaticamente compilati i campi "D                    | ata                |
| Elenco lav           | Premere INVIO nel campi "Luogo di nascita" per avviare                                                                 | e la ricerca con i dati inseriti. Per indicare una nazione di d              | i i                |
| 🕑 🥜 BARDI LUC        | nascita estera, indicare nel campo "Provincia di nascita"<br>Se il lavoratore non ha Codice Eiscale o ha Codice Eiscal | ' la sigla "EE".<br>le provvisorio, premere la spunta "Eorza Codice Eiscale" | Σ                  |
| C 🗊 BONOTTO          |                                                                                                    |                                                                              | cia:               |
| 📀 🗊 TAHRI MO         | Cognome:                                                                                                    | Nome:                                                                        | Σ                  |
|                      |                                                                                                    | MARKUS                                                                       |                    |
|                      | DRNMPC74D13C933E                                                                                                    | Eorza Codice Fiscale                                                         |                    |
|                      | Data di nascita: Nazione di nascita:                                                                                   | Nazione straniera (i) Pr.:                                                   | 0                  |
|                      | 13/04/1974 15 TUNISIA                                                                                                  | EE                                                                           |                    |
|                      |                                                                                                    |                                                                              | _                  |
|                      | Indirizzo                                                                                                    | o di residenza                                                               |                    |
|                      | Inserire l'indirizzo di residenza del lavoratore. Se il lavo<br>campo "Provincia" la sigla "EE".                       | ratore non ha un indirizzo nel territorio italiano, indicare n               | el                 |
|                      | Indirizzo: Geocodifica                                                                                                 |                                                                              |                    |
|                      | VIA 💌 DIAZ                                                                                                    | 26                                                                           | rib. Assoc. Fp:    |
|                      | CAP: (i) Comune:                                                                                                    | 🗌 Indirizzo straniero 🕕 Pr.:                                                 | :                  |
|                      | 22100 COMO                                                                                                    | cc                                                                           |                    |
|                      |                                                                                                    |                                                                              |                    |
| Operazioni l         |                                                                                                    |                                                                              | _                  |
| Aggiungi lavorato    |                                                                                                    | Salva Annull                                                                 | la                 |
| Annulla scheda lav   | rature                                                                                                    |                                                                              |                    |
| Salva denuncia       | Esci Totale delle or                                                                                                   | ate                                                                          |                    |

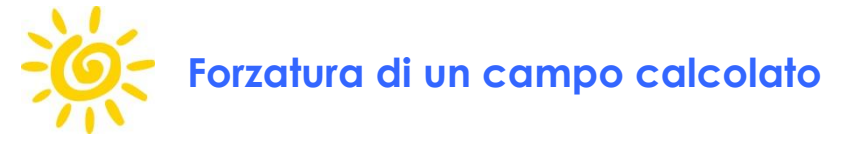

Se un campo che viene calcolato automaticamente (ad es. "Imponibile GNF") deve essere variato manualmente, è possibile forzare il campo, premendo il pulsante "Forza un valore differente da quello calcolato", presente in basso nella sezione.

| Anagrafica I – Selezionare il campo da<br>forzare. Note Note                                                                                                    |
|----------------------------------------------------------------------------------------------------|
| Imponibile Gnf: Accant Gnf Lavorate: Accant Gnf Assenza:                                                                                                    |
| 1429 <u>Σ</u> 203 Σ 45 Σ                                                                                                    |
| Ore                                                                                                    |
| Nota: le ore lavorate e le ore festive devono essere indicate nella sezione "Cantieri".                                                                                                    |
| Lavorate: Malattia: Infortunio: Carenza: Ferie: Festive: Cig: PNR:                                                                                                    |
| 144 Σ 8 24 0 Σ                                                                                                    |
| Congedi                                                                                                    |
| Assenze giustificate                                                                                                    |
| Ass. Giu.:                                                                                                    |
| Euori Provincia: Codice Altra Cassa:                                                                                                    |
|                                                                                                    |
| 2 – Premere il pulsante per con-<br>sentire la modifica del campo.                                                                                                    |
| Imponita ampo calcolato automaticamente)                                                                                                    |
| n campo viene calcolato automaticamento non deve essere compliato.                                                                                                    |
| indicare l'importo della retribuzione del lavoratore calcolata sugli elementi di cui al punto 10, per tutte le ore di lavoro ordinario<br>e per le festività (escluso 4 Novembre), arrotondando all'unità di Euro. |

Successivamente alla forzatura sarà possibile modificare il valore del campo.

W

La forzatura del campo non modifica i controlli che vengono applicati allo stesso, per cui si potranno avere eventualmente avvisi o errori bloccanti sul campo.

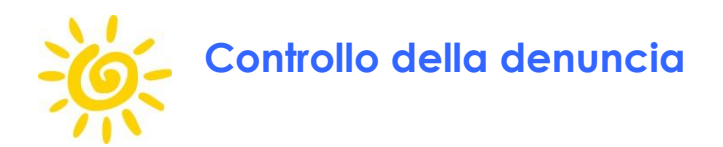

Una volta terminata la compilazione della denuncia, per controllare i totali calcolati nella denuncia e visualizzare eventuali messaggi di errori o avvisi, premere il pulsante "Controlla denuncia" in alto a destra nella finestra.

| EdilConnect.Client - Internet Explorer, enhan                                                                    | nced for Bing and MSN<br>P _ ∲ @ EdilConnect.Client × ŵ ☆                                                                                                    |  |  |  |  |
|----------------------------------------------------------------------------------------------------|----------------------------------------------------------------------------------------------------|--|--|--|--|
| Gestione denuncia                                                                                                |                                                                                                    |  |  |  |  |
| Denuncia periodo 2015-3 - 3                                                                                      | 1-009998 - IMPRESA EDILE SRL 🖉 Controlla denuncia                                                                                                    |  |  |  |  |
| Testata e riepilogo                                                                                              | TAHRI MOHAMED 🦻 Ripristina valori iniziali 📲 Aprili e controlla lavoratore                                                                                                    |  |  |  |  |
| Gestione cantieri EdilConnect                                                                                    | Anagrafica Previdenza Note                                                                                                    |  |  |  |  |
| Gestione cantieri       Anagrafica       Previdenza       Note         Lavoratori e cantieri <ul> <li></li></ul> |                                                                                                    |  |  |  |  |
| Operazioni lavoratori<br>Aggiungi lavoratore Duplica<br>Annulla scheda lavoratore<br>Salva denuncia Esci         | F - Tempo Pieno     ///       Inquadramento       Livello:     Mansione:       Paga Oraria:     14 - Impiegato 4º liv.       00 - Non Indicata (Impiegati)     Impiegato 4º liv. |  |  |  |  |

In caso di errori o avvisi generati durante il controllo della denuncia, sarà visualizzata una finestra come indicato al paragrafo Visualizzazione errori denuncia a pag. 33. Una volta controllata la denuncia, il totale da versare viene riportato nella scheda "Pannello attività" della sezione "Testata e riepilogo".

| dilConnect.Client - Internet Explorer, enha | anced for Bing and MSN                                    |                                                  |  |  |  |  |
|---------------------------------------------|-----------------------------------------------------------|--------------------------------------------------|--|--|--|--|
| 📀 🗢 🧃 C:\CEXChange\Applications\EdilC       | 🔎 🚽 🏉 EdilConnect.Client 🛛 🗙 📃                            | 合 🛧 🗄                                            |  |  |  |  |
| Gestione denuncia                           |                                                           |                                                  |  |  |  |  |
| Denuncia periodo 2015-3 -                   |                                                           | Controlla denuncia                               |  |  |  |  |
|                                             | Desursée                                                  |                                                  |  |  |  |  |
|                                             |                                                           |                                                  |  |  |  |  |
| Gestione cantieri EdilConnect               | Pannello attivita Testata Riepilogo Regol. Part-Time Note |                                                  |  |  |  |  |
| Lavoratori e cantieri                       | Denuncia<br>State desuggia: escenta por tracmiscione      | Operazioni                                       |  |  |  |  |
| Elenco lavoratori 🔍                         | Tatala da versarez £ 036.40                               | <ul> <li>Ripristina denuncia iniziale</li> </ul> |  |  |  |  |
| SARDI LUCA                                  | Totale da versare: C 930,40                               |                                                  |  |  |  |  |
| CO C BONOTTO MARIO                          |                                                           |                                                  |  |  |  |  |
| C TAHRI MOHAMED                             |                                                           | News e informazioni                              |  |  |  |  |
|                                             |                                                           | L                                                |  |  |  |  |
|                                             | Il totale da versare viene e                              | -                                                |  |  |  |  |
|                                             | sposto nel "Pannello attività                             | "                                                |  |  |  |  |
|                                             |                                                           |                                                  |  |  |  |  |
|                                             |                                                           |                                                  |  |  |  |  |
|                                             |                                                           |                                                  |  |  |  |  |
|                                             |                                                           |                                                  |  |  |  |  |
|                                             |                                                           |                                                  |  |  |  |  |
|                                             | Stampe ed esportazioni                                    |                                                  |  |  |  |  |
|                                             | Indicare l'indirizzo e-mail a cui inviare le stampe.      |                                                  |  |  |  |  |
|                                             | info@impresaedilesrl.it 🔠                                 |                                                  |  |  |  |  |
|                                             | a Stampa ricevuta                                         |                                                  |  |  |  |  |
|                                             | Stampa denuncia                                           |                                                  |  |  |  |  |
|                                             | Stampa modulo bonifico     Salva modulo bonifico su disco |                                                  |  |  |  |  |
| Operazioni lavoratori                       |                                                           |                                                  |  |  |  |  |
| Aggiungi lavoratore 🕒 Duplica               |                                                           |                                                  |  |  |  |  |
| Annulla scheda lavoratore                   |                                                           |                                                  |  |  |  |  |
| Salva denuncia Esci                         | J                                                         |                                                  |  |  |  |  |
|                                             |                                                           |                                                  |  |  |  |  |

Nella scheda "Riepilogo" è possibile controllare il dettaglio dei calcoli effettuati.

| EdilConnect.Client - Internet Explorer, enhan                                                                                                   | nced for Bing and MSN                                                                                                    |  |  |  |
|----------------------------------------------------------------------------------------------------|----------------------------------------------------------------------------------------------------|--|--|--|
| Gestione denuncia<br>Depuncia periodo 2015 2 1 000000 IMPRESA EDUE SPL<br>Mella sezione "Riepilogo" si può<br>controllare il dettaglio dei cal- |                                                                                                    |  |  |  |
| Testata e riepilogo                                                                                                    | Denuncia                                                                                                    |  |  |  |
| Gestione cantieri EdilConnect                                                                                                    | Pannello attività Testata Riepilogo Regol. Part-Time Note                                                                                                    |  |  |  |
| E Lavoratori e cantieri                                                                                                    | Ore                                                                                                    |  |  |  |
| Elenco lavoratori                                                                                                    | $ \begin{array}{c c c c c c c c c c c c c c c c c c c $                                                                                                    |  |  |  |
| E                                                                                                    | Tot. Imponibile Gnf: Tot. Imponibile Tfr:       1429     D       Accantonamenti                                                                                                    |  |  |  |
|                                                                                                    | % Accant.:         1. Accantonamento:         2. Accant. assenza:         3. Accant. tot. (1+2):           14,2         203         Σ         45         Σ         248         Σ          |  |  |  |
|                                                                                                    | Contributi         S. Prev. Compl.:         Di cui pregressi.:           10,8242         155         Σ         508,4         Σ         9         Σ                                        |  |  |  |
|                                                                                                    | % Contrib. Assoc.:         7. Contributi Assoc.:         % Contrib. Assoc. Fp:         7.1 Contrib. Assoc. Fp:           1,725 - % Como con ANCE Nazionale         25         0         Σ |  |  |  |
| E                                                                                                    | Contributi reg. PT: 9. Totale da versare:<br>0                                                                                                    |  |  |  |
| Operazioni lavoratori Aggiungi lavoratore D Duplica                                                                                             |                                                                                                    |  |  |  |
| Salva denuncia Esci                                                                                                    | Ore Lavorate<br>Totale delle ore ordinarie registrate per tutti i lavoratori presenti nella denuncia.                                                                                     |  |  |  |

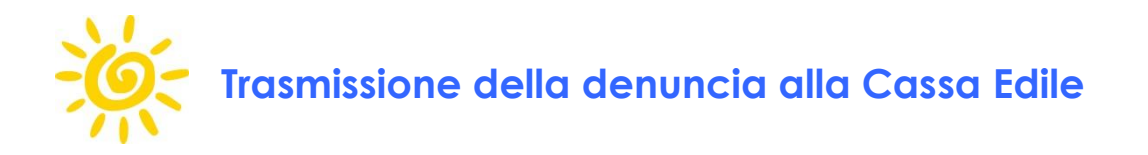

Per trasmettere la denuncia alla Cassa Edile, premere il pulsante "Salva denuncia" in basso a sinistra nella finestra.

Viene visualizzato un messaggio di conferma, che consente di salvare in bozza la denuncia oppure di trasmetterla alla Cassa Edile. Se si salva in bozza sarà possibile aprirla nuovamente e modificarla prima dell'invio alla Cassa Edile.

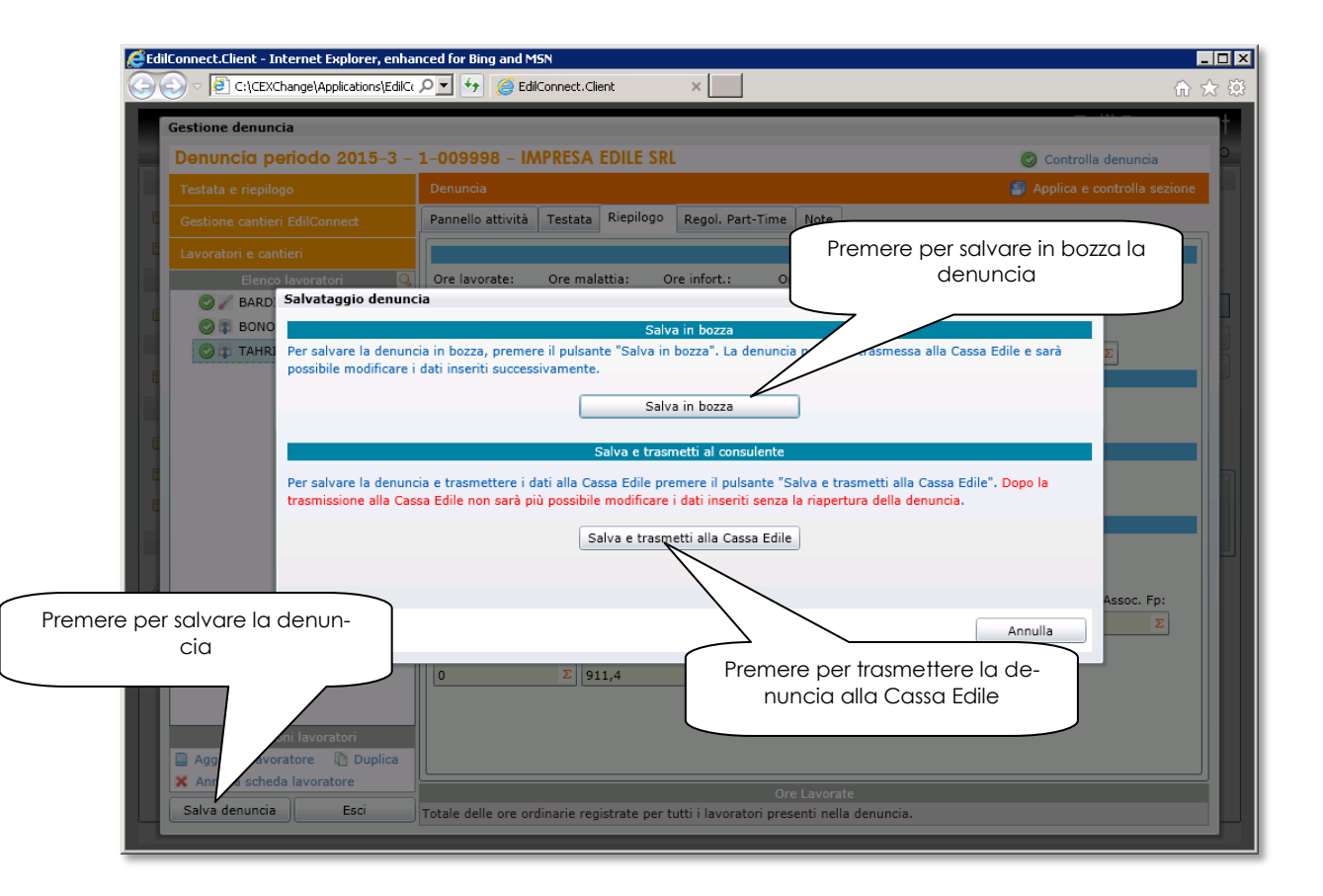

Y

Dopo la trasmissione della denuncia alla Cassa Edile non sarà più possibile apportare variazioni alla denuncia.

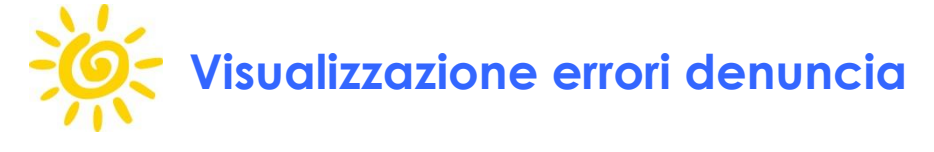

Per visualizzare i messaggi di errore relativi al singolo lavoratore, premere il pulsante "Visualizza" che compare sotto il titolo della scheda del lavoratore.

| TAHRI MOHAMED                                                                                      |                                                        |          |                |         | 🍤 Ripristina valo  | ori iniziali | 📳 Appli | ica e controlla lavoratore |
|----------------------------------------------------------------------------------------------------|--------------------------------------------------------|----------|----------------|---------|--------------------|--------------|---------|----------------------------|
| 🕖 La sezione contiene 1 errore e 3 avvisi. Visualizza                                              |                                                        |          |                |         |                    |              |         |                            |
| Anagrafica 🕕                                                                                       | Previdenza                                             | Note     |                |         |                    |              |         | _                          |
| Anagraf       Premere per visualizzare gli erro-<br>ri e gli avvisi nella scheda del<br>lavoratore |                                                        |          |                |         |                    |              |         |                            |
| Codice C.E.                                                                                        |                                                        | Cognon   | ne             |         | Nome               |              | Codice  | e Fiscale                  |
| 146450                                                                                             |                                                        | TAHRI    |                |         | MOHAMED            |              | THRMI   | MD61H66C933T               |
| Data di nascita                                                                                    |                                                        | Luogo d  | li nascita     |         |                    |              | Provin  | icia di nascita            |
| 19610626                                                                                           |                                                        | сомо     |                | T       | J.:                | _            | CO      |                            |
| V E. FERMI 13                                                                                      | 22038 TAV                                              | ERNERIO  | (CO)           |         |                    |              |         |                            |
|                                                                                                    |                                                        |          | ł              | kappoi  | rto di lavoro      |              |         |                            |
| Data Assunzione:                                                                                   | Tipo Assur                                             | zione:   |                | S       | pecifica Rapporto: |              |         |                            |
| 08/06/2005                                                                                         | 1 - Tempo                                              | Indeterr | ninato         | -       |                    |              | -       |                            |
| Gg Cessazione:                                                                                     | Tipo Cessa                                             | zione:   |                |         |                    |              |         |                            |
|                                                                                                    |                                                        |          |                | -       |                    |              |         |                            |
| Tipo Occupazione                                                                                   |                                                        |          | Esenzione Limi | iti Ccn | l:                 | Perc Pt:     |         | Data trasf. Pt:            |
| F - Tempo Pieno                                                                                    |                                                        | -        |                |         | •                  |              |         | 1.1                        |
|                                                                                                    |                                                        |          |                | Inqui   | adramento          |              |         |                            |
|                                                                                                    |                                                        |          |                | Inda    | anamento           |              |         |                            |
| Livello:                                                                                           |                                                        |          | Mansione:      |         |                    |              |         | Paga Oraria:               |
| I4 - Impiegato 4                                                                                   | I4 - Impiegato 4º liv. 🔹 00 - Non Indicata (Impiegati) |          |                |         |                    |              |         |                            |
|                                                                                                    |                                                        |          |                |         |                    |              |         |                            |
|                                                                                                    |                                                        |          |                |         |                    |              |         |                            |
|                                                                                                    |                                                        |          |                |         |                    |              |         |                            |
|                                                                                                    |                                                        |          |                |         |                    |              |         |                            |

Per effettuare il controllo della scheda è prima necessario salvare la scheda come descritto al par. Salvataggio scheda lavoratore a pag. 24.

Viene visualizzata la finestra contenente il dettaglio degli errori.

| rrori e avvisi l                      | avoratore                                      |                                                         |                                                                                                    |              |
|---------------------------------------|------------------------------------------------|---------------------------------------------------------|----------------------------------------------------------------------------------------------------|--------------|
|                                       |                                                |                                                         | Errori e avvisi lavoratore                                                                                                    |              |
| e schede riporta<br>liccare sul codio | ano gli errori e gli a<br>ce dell'errore per p | avvisi per il lavoratore e<br>osizionarsi sulla casella | le eventuali forzautore.<br>di testo corrispondente all'errore o all'avviso.                                                                                               |              |
|                                       |                                                |                                                         | Errori e avvisi                                                                                                    |              |
| Errori e avvisi                       | Forzature errori                               |                                                         |                                                                                                    |              |
|                                       |                                                | 🕕 🛆 Visualizza er                                       | rori e avvisi 🛛 🕕 Visualizza solo errori 🛛 🖄 Visualizza solo avvisi                                                                                                    |              |
| Livello                               | Codice                                         | Sezione                                                 | Descrizione                                                                                                    | Forzatura    |
| 🕕 Errore                              | <u>E.5.24.1</u>                                | Ore lavoratore                                          | Imponibile Tfr - Il campo "Imponibile TFR" è obbligatorio per i<br>lavoratori che aderiscono a Prevedi.                                                                    | Forza errore |
| À Avviso                              | <u>E.5.55.4</u>                                | Ore lavoratore                                          | Prev Compl Dipendente - Il contributo previdenziale del lavoratore<br>indicato 75 è atteso essere uguale alla percentuale 3% dell'imponibile<br>TFR (valore calcolato: 0). |              |
| 🛕 Avviso                              | <u>E.5.56.2</u>                                | Ore lavoratore                                          | Prev Compl Quota Tfr - Quota TFR previdenza complementare non<br>congruente con l'accantonamento TFR calcolato (valore calcolato: 0).                                      |              |
| 🛕 Avviso                              | <u>E.5.179.1</u>                               | Ore lavoratore                                          | Prev Compl Contr - Contributo contrattuale Prevedi indicato 14<br>maggiore del valore calcolato 9.                                                                         |              |
|                                       |                                                | Premere per v<br>zione del lavo<br>dente                | visualizzare la se-<br>ratore corrispon-<br>all'errore                                                                                                    |              |
|                                       |                                                |                                                         |                                                                                                    | Esci         |

E' possibile cliccare con il mouse sulla casella "Codice" dell'errore per accedere alla sezione del lavoratore corrispondente.

Per visualizzare i messaggi di errore relativi all'intera denuncia, premere il pulsante "Controlla denuncia" in alto a destra.

| 1-009998 - IN                          | APRESA EDILE SRL                         | ① Controlla denuncia                                                    |  |  |  |
|----------------------------------------|------------------------------------------|-------------------------------------------------------------------------|--|--|--|
| Denuncia                               | Denuncia 📓 🖉 🛵 e controlla sezione       |                                                                         |  |  |  |
| Pannello attività                      | Testata Riepilogo Regol. Part-Tim        | e Note                                                                  |  |  |  |
| Stato denuncia: i<br>Totale da versare | Denuncia<br>n compilazione<br>: € 889,00 | Premere per visualizzare gli erro-<br>ri e avvisi di tutta la denuncia. |  |  |  |

# Forzatura errori nella denuncia

Per forzare un errore premere il pulsante "Forza errore" nella colonna "Forzatura" della finestra di riepilogo degli errori. La forzatura di un errore consente la trasmissione della denuncia alla Cassa Edile, nel caso in cui la segnalazione di errore dipenda da una limitazione degli algoritmi di controllo della denuncia applicati dalla Cassa Edile e il consulente sia certo della correttezza dei dati inicati.

| 1011 0 0001911                    |                                                |                                                         |                                                                                                    |              |
|-----------------------------------|------------------------------------------------|---------------------------------------------------------|----------------------------------------------------------------------------------------------------|--------------|
|                                   |                                                |                                                         | Errori e avvisi lavoratore                                                                                                    |              |
| schede riporta<br>ccare sul codio | ano gli errori e gli a<br>ce dell'errore per p | avvisi per il lavoratore e<br>osizionarsi sulla casella | le eventuali forzautore.<br>di testo corrispondente all'errore o all'avviso.                                                                                              |              |
|                                   |                                                |                                                         | Errori e avvisi                                                                                                    |              |
| rrori e avvisi                    | Forzature errori                               |                                                         |                                                                                                    |              |
|                                   |                                                | 🕕 🔬 Visualizza er                                       | rori e avvisi 🛛 🕕 Visualizza solo errori 🛛 🖄 Visualizza solo avvisi                                                                                                    |              |
| ivello                            | Codice                                         | Sezione                                                 | Descrizione                                                                                                    | Forzatura    |
| 🕖 Errore                          | <u>E.5.24.1</u>                                | Ore lavoratore                                          | Imponibile Tfr - Il campo "Imponibile TFR" è obbligatorio per i<br>lavoratori che aderiscono a Prevedi.                                                                   | Forza errore |
| 🛦 Avviso                          | <u>E.5.55.4</u>                                | Ore lavoratore                                          | Prev Compl Dipendente - Il contributo previdenziale del lavoratore<br>indicato 75 è atteso essere uguale alla percentuale 3% dell'imponibil<br>TFR (valore calcolato: 0). | e            |
| 🛕 Avviso                          | E.5.56.2                                       | Ore lavoratore                                          | Prev Compl Quota Tfr - Quota TFR previdenza complementare non<br>congruente con l'accantonamento TFR calcolato (valore calcolato                                          |              |
| 🔌 Avviso                          | <u>E.5.179.1</u>                               | Ore lavoratore                                          | Prev Compl Contr - Contributo contrattuale Prevedi indicat<br>maggiore del valore calcolato 9.                                                                            |              |
|                                   |                                                |                                                         | Premere per forzare un errore.                                                                                                    |              |
|                                   |                                                |                                                         |                                                                                                    | Esci         |

Per forzare un errore è necessario inserire la motivazione e confermare l'operazione inserendo la password di accesso ad EdilConnect.

#### Denunce EdilConnect - Guida compilazione manuale

| Forzatura errore                                                                                                    | 22                                                                                                    |
|----------------------------------------------------------------------------------------------------|----------------------------------------------------------------------------------------------------|
| a                                                                                                    | Inserimento forzatura                                                                                                    |
| c<br>La forzatura di un errore consente di trasmettere la<br>errore bisogna essere certi che non ci siano modalità<br>maggiori informazioni. | denuncia anche in presenza della segnalazione bloccante. Prima di forzare un<br>à differenti per correggere l'errore segnalato. Contattare la Cassa Edile per |
|                                                                                                    | Errore                                                                                                    |
| Lavoratore: BARDI LUCA                                                                                                    |                                                                                                    |
| Sezione: Ore lavoratore                                                                                                    | Inserire il motivo della forzatura                                                                                                    |
| Campo: Imponibile Tfr                                                                                                    |                                                                                                    |
| Messaggio: Imponibile Tfr - Il campo "Imponib                                                                                                | ile TFR" è obbliga                                                                                                    |
|                                                                                                    | Motivazione forza.                                                                                                    |
| Inserire la motivazione per la quale si effettua la forz                                                                                     | zatura. Le informazioni re                                                                                                    |
| effettua la forzatura saranno trasmesse alla Cassa E                                                                                         | dile competente.                                                                                                    |
|                                                                                                    | •                                                                                                    |
|                                                                                                    | Inserimento PIN                                                                                                    |
| Inserire la password di accesso ad EdilConnect per c                                                                                         | onfermare la forzatura.                                                                                                    |
|                                                                                                    |                                                                                                    |
| Password:                                                                                                    | Inserire la password di accesso<br>ad EdilConnect                                                                                                    |

Possono essere forzate solo le tipologie di errori previste dalla Cassa Edile. Se non compare la scritta "Forza errore" vicino all'errore, la possibilità di forzatura non è prevista.

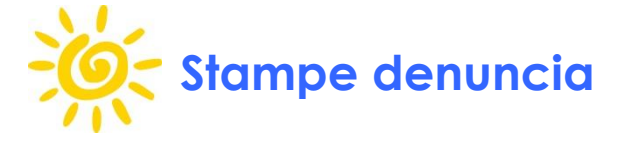

Dopo la trasmissione della denuncia alla Cassa Edile il sistema genera le stampe, che vengono inviate all'indirizzo e-mail impostato nella sezione "Pannello attività" della denuncia.

| EdilConnect.Client - Internet Explorer, enh                                                     | anced for Bing and MSN                                                                                                    | _□_                                                                                                    |  |  |  |
|-------------------------------------------------------------------------------------------------|----------------------------------------------------------------------------------------------------|----------------------------------------------------------------------------------------------------|--|--|--|
| Gestione denuncia                                                                               |                                                                                                    | t in the second second s |  |  |  |
| Denuncia periodo 2015-3                                                                         | - 1-009998 - IMPRESA EDILE SRL                                                                                                    |                                                                                                    |  |  |  |
| Testata e riepilogo                                                                             | Denuncia                                                                                                    |                                                                                                    |  |  |  |
| Gestione cantieri EdilConnect                                                                   | Pannello attività Testata Riepilogo Regol. Part-Time Note                                                                                                    |                                                                                                    |  |  |  |
| Lavoratori e cantieri<br>Elenco lavoratori                                                      | Denuncia<br>Stato denuncia: trasmessa                                                                                                    | Operazioni  Importa denuncia da file paghe  Rincistina denuncia iniziale                                                                                                    |  |  |  |
| C C C C C C C C C C C C C C C C C C C                                                           | Totale da versare: € 911,40                                                                                                    | News e informazioni                                                                                                    |  |  |  |
|                                                                                                 | Impostare l'indirizzo e-mail a<br>cui inviare le stampe della<br>denuncia                                                                                                    |                                                                                                    |  |  |  |
|                                                                                                 | Stampe ed       Indicare l'indirizzo e-mail a servitare le stampe.         Info@impresaedilesrl.it       Imfo@impresaedilesrl.it         Stampa ricevuta       Salva ricevuta su disco         Stampa denuncia       Salva denuncia su disco         Stampa modulo bonifico       Salva modulo bonifico su disco |                                                                                                    |  |  |  |
| Operazioni lavoratori Aggiungi lavoratore Duplica Annulla scheda lavoratore Salva denuncia Esci |                                                                                                    |                                                                                                    |  |  |  |

Se nello studio di consulenza le denunce sono compilate da più operatori , è possibile che ogni operatore imposti un differente indirizzo e-mail per ricevere le denunce di propria competenza. L'e-mail che viene inviata contiene tre documenti PDF:

- La ricevuta di trasmissione della denuncia
- La denuncia completa
- Il modulo di versamento

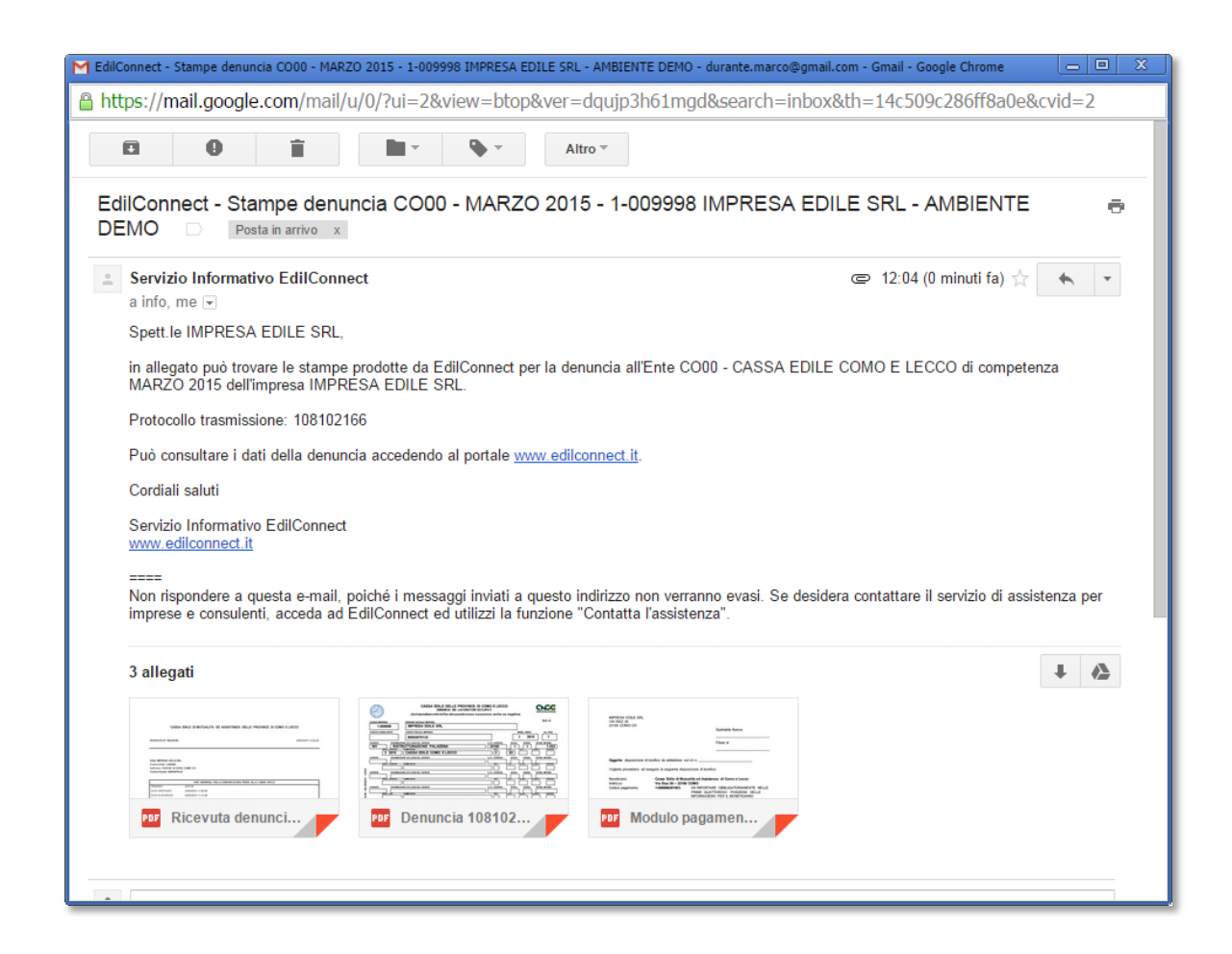

Tutti i documenti sono generati in formato PDF/A, per cui sono predisposti per l'archiviazione a lungo termine.

E' possibile sempre stampare le denunce ed i moduli di versamento direttamente in EdilConnect, oppure salvarli sul disco locale del PC.

| EdilConnect.Client - Internet Explorer, enhar 🖉                                   | nced for Bing and MSN                                                                                                    |                                                                                          |      |
|-----------------------------------------------------------------------------------|----------------------------------------------------------------------------------------------------|------------------------------------------------------------------------------------------|------|
| C:\CEXChange\Applications\EdilCc                                                  | 🔎 🚽 🏀 EdilConnect.Client 🛛 🗙 📃                                                                                                    |                                                                                          | ☆☆ 🕸 |
| Gestione denuncia                                                                 |                                                                                                    |                                                                                          | t l  |
| Denuncia periodo 2015-3 -                                                         | 1-009998 - IMPRESA EDILE SRL                                                                                                    |                                                                                          | o    |
| Testata e riepilogo                                                               | Denuncia                                                                                                    |                                                                                          |      |
| Gestione cantieri EdilConnect                                                     | Pannello attività Testata Riepilogo Regol. Part-Time Note                                                                                                    |                                                                                          |      |
| E Lavoratori e cantieri                                                           | Denuncia                                                                                                    | Operazioni                                                                               |      |
| Elenco lavoratori Q                                                               | Stato denunca: trasmessa<br>Totale da versare: € 911,40                                                                                                    | <ul> <li>Importa denuncia da file pagne</li> <li>Ripristina denuncia iniziale</li> </ul> |      |
| Operazioni lavoratori Aggiungi lavoratore Aggiungi lavoratore Salva denuncia Esci | Stampa dei documenti<br>Indicare l'int<br>Indicare l'int<br>Indicare | News e informazioni                                                                      |      |

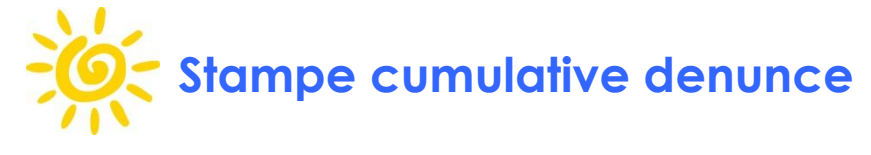

E' possibile richiedere la stampa cumulativa delle denunce trasmesse in un mese. Premere il pulsante "Stampa cumulativa denunce" nella finestra di ricerca delle denunce.

|                              |                                                                |                                                 |                                    |                                                |                       | Edil               | Connect        |
|------------------------------|----------------------------------------------------------------|-------------------------------------------------|------------------------------------|------------------------------------------------|-----------------------|--------------------|----------------|
|                              |                                                                |                                                 |                                    | C                                              | CASSA EDILE COMO I    | e lecco – tizian   | A SCOGNAMILLO  |
| Attività                     |                                                                |                                                 | Ge                                 | estione denunce                                |                       |                    |                |
| 🛅 Riquadro attività iniziali | Inserire i criteri di ricerca e<br>Muovere il mouse sopra le " | premere il pulsante "<br>i" visualizzate vicino | Cerca". Per cer<br>ai campi per in | care le denunce già c<br>formazioni aggiuntive | ompletate spuntare la | a casella "Denunce | e completate". |
| 📔 Servizi abilitati          |                                                                |                                                 | <b>?</b> v                         | /isualizza istruzi                             |                       |                    |                |
| Cantieri                     |                                                                |                                                 |                                    |                                                | Richiesta star        | npa cumul          | ati-           |
| 📔 Gestione cantieri          | Cassa Edile:                                                   |                                                 |                                    |                                                | ~<br>~                | a                  |                |
| Denunce                      | Codice fiscale impresa:                                        |                                                 |                                    |                                                |                       | 🔙 Importa          | da file paghe  |
| 📔 Gestione denunce           | <ol> <li>Periodo di competenza -</li> </ol>                    | Anno: 2015                                      | Mese: 3                            | Tutte                                          | ance aperte           | Importaz           | zioni e gruppi |
| Altre pratiche               | ③ Stato denunce:                                               |                                                 |                                    |                                                | 🔍 Cerca               |                    |                |
| 📔 Ricerca pratiche           | Apri stampe ed esporta                                         | zioni delle denunce vi                          | sualizzate  🗎                      | Stampa cumulativa o                            | lenunce               |                    |                |
| 🔄 Comunicazioni certificate  | Ente Perio                                                     | odo Operazioni                                  | Codice I                           | impresa                                        |                       | Avanzamento        | Tipo           |
|                              | Cassa Edile                                                    |                                                 |                                    |                                                |                       |                    |                |

Viene visualizzata la finestra seguente:

| Stampa cumulativa                                                                                                    | 23  |
|----------------------------------------------------------------------------------------------------|-----|
| Periodo denunce                                                                                                    |     |
| Indicare l'anno e il mese per cui generare la stampa cumulativa. Saranno generate le stampe cumulative di tutte le denunce che risultano trasmesse alla Cassa Edile al momento della stampa per il periodo di competenza indicato.         Anno:       2015       Mese:       3                                                                                                    |     |
| Indirizzo e-mail                                                                                                    |     |
| Indicare l'indirizzo e-mail a cui inviare il collegamento per scaricare i file PDF delle stampe cumulative. A tale indirizzo sarà<br>inviata un'e-mail contenente il collegamento per scaricare i file PDF delle stampe, successivamente alla predisposizione. La<br>generazione delle stampe cumulative avviene solitamente entro pochi minuti dalla richiesta, ma può richiedere fino a 24 ore.<br>E-mail: info@impresaedile.it |     |
| Premere per inviare la rich<br>sta.                                                                                                    | ie- |
|                                                                                                    |     |
| Invia richiesta Esci                                                                                                    |     |

Inserire i dati richiesti (anno e mese di competenza delle denunce da stampare ed indirizzo e-mail a cui inviare i collegamenti alle stampe cumulative.

L'e-mail contiene 3 collegamenti per stampare:

- > Stampa cumulativa ricevute di trasmissione
- > Stampa cumulativa denunce
- > Stampa cumulativa bollettini di versamento

| https://mail.google.com/mail/u/0/?ui=2&view=btop&ver=dqujp3h61mgd&search=all&th=14d2acca8d71302                                                                                                    |                                                     |  |
|----------------------------------------------------------------------------------------------------|-----------------------------------------------------|--|
| Image: Sposta in Posta in arrivo     Image: Sposta in Posta in arrivo                                                                                                    |                                                     |  |
| EdilConnect - Stampe cumulative Ente CO00 - CASSA EDILE COMO E LECCO - MARZO = 2015 Cassa Edile x                                                                                                    |                                                     |  |
| Servizio Informativo EdilConnect <servizioinformativo@edilconnect.it></servizioinformativo@edilconnect.it>                                                                                                    | 1. <b>*</b>                                         |  |
| Spett.le CASSA EDILE DI COMO E LECCO,                                                                                                    | Cliccare per visualizzare il                        |  |
| di seguito sono riportati i collegamenti per scaricare i file PDF delle stampe cumulative ric                                                                                                    | documento                                           |  |
| 21.55.47. Cliccare sul collegamento per aprire il documento. Se non si riesce ad aprire il collega<br>mail, copiare e incollare il testo del collegamento in una finestra del browser Internet.               | tamente dall'e-                                     |  |
| Stampa cumulativa ricevute di trasmissione:                                                                                                    |                                                     |  |
| https://www.edilconnect.it/Casse/Services.aspx?s=dsc&b=r&p=44277b4ff1094a0ca2f102d431703100                                                                                                    |                                                     |  |
| Stampa cumulativa denunce:                                                                                                    |                                                     |  |
| https://www.edilconnect.it/Casse/Services.aspx?s=dsc&b=d&p=44277b4ff1094a0ca2f102d431703100                                                                                                    |                                                     |  |
| Stampa cumulativa bollettini di versamento:                                                                                                    |                                                     |  |
| https://www.edilconnect.it/Casse/Services.aspx?s=dsc&b=b&p=44277b4ff1094a0ca2f102d431703100                                                                                                    |                                                     |  |
| Ricordiamo che le stampe resteranno disponibili agli indirizzi indicati per 7 giorni, dopodiché dovrà essere richiesta una<br>nuova generazione di stampe cumulative.                                         |                                                     |  |
| Per qualsiasi problema relativo alla visualizzazione delle stampe cumulative può accedere al sito <u>www.edilconnect.it</u> ed utilizzare la funzione "Contatta l'assistenza" per richiedere assistenza.      |                                                     |  |
| Cordiali saluti                                                                                                    |                                                     |  |
| Servizio Informativo EdilConnect<br>www.edilconnect.it                                                                                                    |                                                     |  |
| ====<br>Non rispondere a questa e-mail, poiché i messaggi inviati a questo indirizzo non verranno evasi.<br>servizio di assistenza per imprese e consulenti, acceda ad EdilConnect ed utilizzi la funzione "C | Se desidera contattare il<br>ontatta l'assistenza". |  |

Cliccare sul collegamento desiderato per scaricare il file PDF corrispondente.

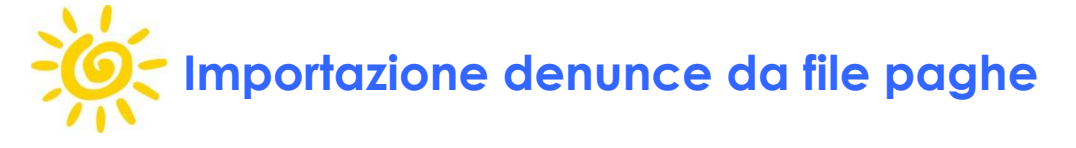

Per importare le denunce dal file generato dai software paghe, riferirsi al documento:

<u>kttp://www.cassaedilecomolecco.it/pdf/denuncia\_importazione\_paghe.pdf</u>

**Nota**: per qualsiasi problematica contattare gli operatori della Cassa Edile ai numeri 031.245811 (sede di Como) e 0341.364480 (sede di Lecco)